# INSTRUCTION MANUAL

# 7300w<sup>2</sup> Monitor

Issue 24

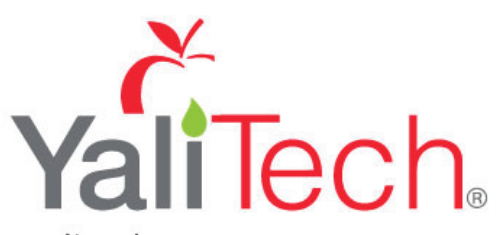

Yalitech Instruments

Santiago de Chile, Río Refugio 9648, Parque de Negocios ENEA, Pudahuel. www.yalitech.cl · ventas@yalitech.cl · (+56 2) 28988221 \*\* This page is intentionally left blank \*\*

# **Table of Contents**

| 1 | Foreword.   |                                                 | 5          |
|---|-------------|-------------------------------------------------|------------|
|   | 1.1 Manu    | ual Conventions                                 | 6          |
|   | 1.2 Wate    | erWatch <sup>2</sup> Trademark                  | 6          |
|   | 1.3 Scop    | e of Manual                                     | 6          |
|   | 1.4 Exter   | rnal Sensors                                    | 6          |
| 2 | Safety Pre  | cautions                                        | 7          |
|   | 2.1 Gene    | eral                                            | 7          |
|   | 2.2 Elect   | rical Installation                              | 7          |
|   | 2.3 Oper    | ating                                           | 7          |
|   | 2.4 Serv    | ice and Maintenance                             | 8          |
|   | 2.5 End     | of Life Disposal                                | 8          |
| 2 | Installatio | n                                               | 0          |
| J | 3 1 Mook    | Il                                              | 9          |
|   | 3.1 Meta    | Initial Installation                            | 9          |
|   | 3.2 IIISIA  |                                                 | 9          |
|   | 3.4 Floot   | ys                                              | 10         |
|   | 3.4 Elect   |                                                 | 11         |
|   | 3.4.1       | Configuration                                   | ۱۱<br>12   |
|   | 3.4.Z       | AC Power Connections                            | 12         |
|   | 3.4.3       | AC Power Connections                            | ۲۷۱۷<br>۱۵ |
|   | 3.4.4       | Sensor Connections                              | 12         |
|   | 3.4.5       | Extending Sensor Cables                         |            |
|   | 3.4.0       | Relay Outputs (Alarms)                          |            |
|   | 3.4.7       | Analogue Oulpuis                                | 14         |
| 4 | Basic Ope   | ration                                          | 17         |
|   | 4.1 Keys    | and Screen Navigation                           | 17         |
|   | 4.1.1       | Menu Button                                     | 17         |
|   | 4.1.2       | Navigation Buttons                              | 17         |
|   | 4.1.3       | OK Button                                       | 17         |
|   | 4.2 Defa    | ult Configuration                               | 17         |
|   | 4.2.1       | Electrodes, Sensors and Measurements Definition | 17         |
|   | 4.3 Meas    | surement Display Mode                           | 17         |
|   | 4.3.1       | Trending Display Mode                           |            |
| 5 | System Co   | onfiguration                                    | 19         |
|   | 5.1 Moni    | tor Config Menu                                 | 19         |
|   | 5.1.1       | Bleeper                                         | 19         |
|   | 5.1.2       | Backlight                                       | 20         |
|   | 5.1.3       | Contrast                                        | 20         |
|   | 5.1.4       | Language                                        | 20         |
|   | 5.1.5       | Set Time/Date                                   | 20         |
|   | 5.1.6       | Enable Service Mode                             | 21         |
|   | 5.2 Expa    | Insion Config                                   | 21         |
|   | 5.2.1       | Expansion Status                                | 21         |
|   | 5.2.2       | Add Expansion                                   | 21         |
|   | 5.2.3       | Expansion Box Config Menu                       | 22         |
|   | 5.2.4       | Changing Expansion Modbus Address               | 22         |
|   | 5.2.5       | Expansion Box PN224920 – Single Analogue Input  | 23         |
|   | 5.3 Sens    | or Config                                       | 24         |
|   | 5.3.1       | Sensor Status                                   | 24         |
|   | 5.3.2       | Add Sensor                                      | 24         |
|   | 5.3.3       | Sensor Config                                   | 24         |
|   | 5.3.4       | Sensor Removal                                  | 25         |
|   | 5.3.5       | Changing Sensor Modbus Address                  | 25         |
|   | 5.3.6       | Default Modbus Addresses                        | 26         |
|   | 5.3.7       | Measurement Config                              | 26         |
|   |             |                                                 |            |

|    |      | 5.3.8 Measurement Status                     | 26 |
|----|------|----------------------------------------------|----|
|    |      | 5.3.9 Add Measurement                        | 27 |
|    |      | 5.3.10 Measurement Removal                   | 27 |
|    | 5.4  | Measurement (Specific) Config                | 27 |
|    |      | 5.4.1 Display Position                       | 27 |
|    | 5.5  | Alarm Config (Relay outputs)                 | 28 |
|    |      | 5.5.1 Alarm Addressing with Expansion Boxes  | 29 |
|    | 5.6  | Output Config (Analogue Outputs)             | 30 |
|    |      | 5.6.1 Output Addressing with Expansion Boxes | 31 |
|    | 5.7  | Information                                  | 31 |
|    |      | 5.7.1 Software Version                       | 31 |
|    |      | 5.7.2 Contact Information                    | 31 |
|    | 5.8  | Lock Config                                  | 32 |
|    |      | 5.8.1 Lock Monitor                           | 32 |
|    |      | 5.8.2 Change Password                        | 32 |
|    |      | 5.8.3 Set Auto Lock                          | 32 |
|    | 5.9  | Logging                                      | 33 |
|    |      | 5.9.1 Logging Status                         | 33 |
|    |      | 5.9.2 Download Logged Data to USB            | 33 |
|    |      | 5.9.3 Logging Interval                       | 33 |
|    |      | 5.9.4 Logging Mode                           | 33 |
|    |      | 5.9.5 Logging Reset                          | 33 |
|    |      | 5.9.6 Locating the Log File                  | 33 |
| 6  | Serv | ce Mode                                      | 35 |
|    | 6.1  | Access to Service Mode                       | 35 |
|    |      | 6.1.1 Enable Factory Mode                    | 35 |
|    |      | 6.1.2 Monitor Config Adv                     | 35 |
|    |      | 6.1.3 Output 0/4mA and 20mA Offset           | 36 |
| 7  | Men  | ı Tree                                       | 38 |
| 8  | Maiı | tenance                                      | 40 |
| Ũ  | 8 1  | On-Board Battery Backup Replacement          | 40 |
| 0  | Coul |                                              | 10 |
| 9  |      | S                                            | 41 |
|    | 9.1  | Nonitor Error Messages                       | 41 |
|    | 9.2  | Sensor Error Messages                        | 41 |
| 10 | Tec  | hnical Support                               | 42 |
|    | 10.1 | Returning Equipment for Repair               | 42 |
| 11 | Tec  | hnical Specification                         | 43 |
|    | 11.1 | Physical                                     | 43 |
|    | 11.2 | User Interface                               | 43 |
|    | 11.3 | Electrical                                   | 43 |
|    | 11.4 | Sensors and Optional Interfaces              | 43 |
| 12 | Dec  | laration of Conformity                       | 44 |
|    |      |                                              |    |

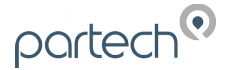

# 1 Foreword

7300w<sup>2</sup> Monitor is the "Operator Interface" to the WaterWatch<sup>2</sup> family of measuring instruments and sensors, and has been developed to be the successor to the very popular WaterWatch'1' and 7200 Monitors. Using the latest embedded processor technology, the 7300w<sup>2</sup> Monitor has been designed to encompass an easy to use and intuitive interface while providing advanced features and communication protocols to satisfy the most demanding of applications and environments.

The  $7300w^2$  Monitor is the key to the WaterWatch<sup>2</sup> product range. The  $7300w^2$  Monitor is designed to interface with all sensors in the WaterWatch<sup>2</sup> family. These sensors can be easily identified by the w<sup>2</sup> in the product name.

The standard 7300w<sup>2</sup> Monitor provides connectivity for 1 or 2 sensors. Up to 8 sensors can be added to a single 7300w<sup>2</sup> Monitor using optional "Expansion Boxes". Further interfaces are available to add flexibility to the 7300w<sup>2</sup> Monitor by adding additional terminations, supplementary power supplies, modems or extended communication options, including PROFIBUS, Ethernet or MODBUS.

Combining different sensors on a single monitor provides a very cost effective way of simultaneously monitoring parameters such as Dissolved Oxygen and Suspended Solids in an Activated Sludge Plant or pH and Turbidity at a treatment works outfall on a single user interface. As processes change, or demands increase, sensors can be added at a later date saving costs and reducing redundancy.

In an ever demanding world, the 7300w<sup>2</sup> Monitor is the only choice if you need to keep on budget without compromising functionality or reliability while maintaining a future proof philosophy.

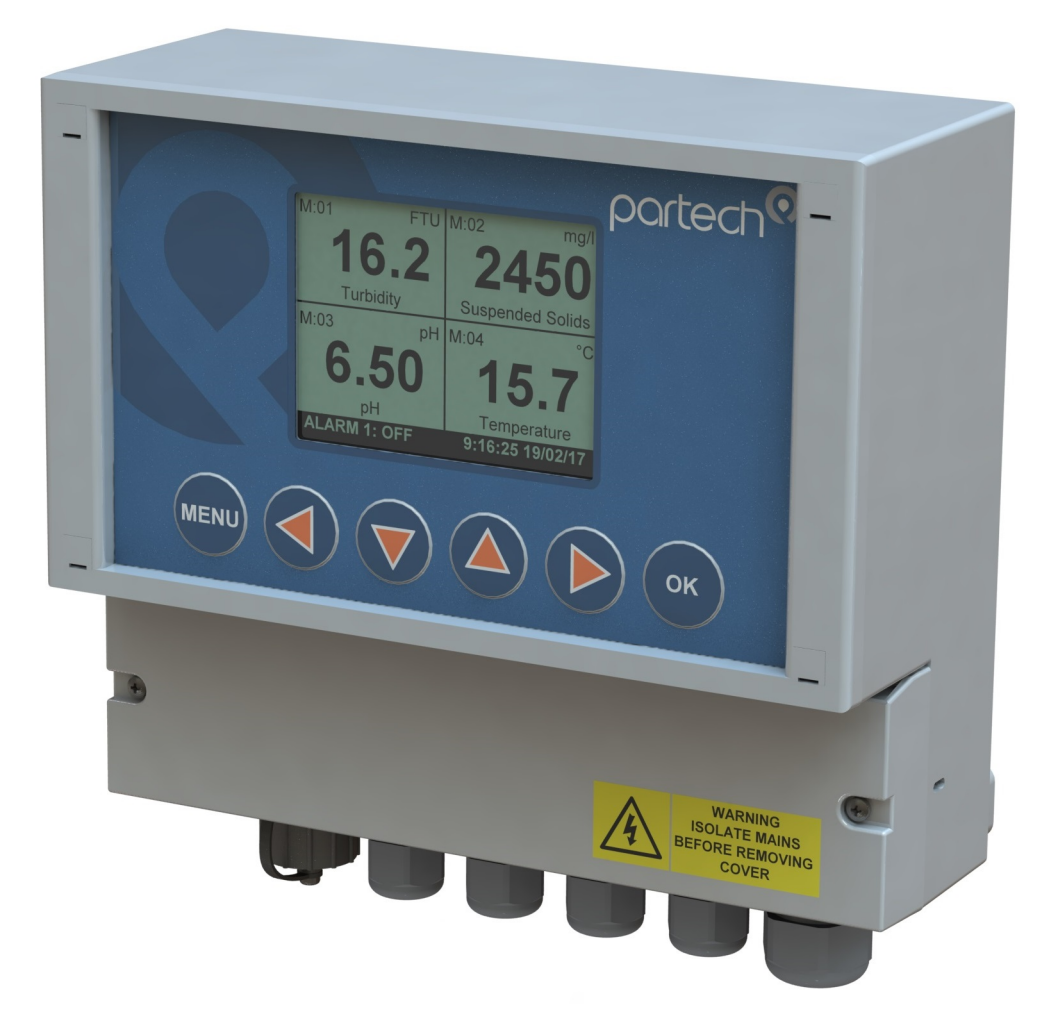

# 2 Introduction

# 2.1 Manual Conventions

All dimensions stated in this manual are in millimetres unless otherwise indicated.

The manual has been written assuming the user has a basic knowledge of instrumentation and an understanding of the type of measurements being made. Training in the use of the 7300w<sup>2</sup> Monitor and sensors can be provided, please contact Partech for further information.

Icons have been used throughout this manual to draw your attention to precautions and useful notes.

They are categorised in the following way:

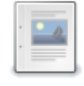

NOTES: Specifications and general notes of interest to the user.

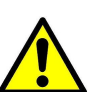

GENERAL CAUTION: Used where caution is required to prevent injury, damage, corruption of data, loss of calibration or invalidation of warranty etc.

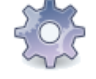

INSTALLATION NOTES: General installation notes of interest to the installer.

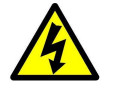

ELECTRICAL CAUTION: Used where there is a danger of electric shock to the installer or end user, or where caution is required to prevent damage to the instrument.

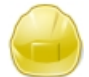

MAINTENANCE NOTES: Used to highlight recommended maintenance procedures and help with fault finding.

ENVIRONMENTAL NOTES: General notes on environmental issues, waste and disposal.

### 2.2 WaterWatch<sup>2</sup> Trademark

WaterWatchw<sup>2</sup> is the family name for the w<sup>2</sup> range of monitors and sensors. Sensors and instruments designed for specific use with the 7300w<sup>2</sup> Monitor will be suffixed with the w<sup>2</sup> trademark.

### 2.3 Scope of Manual

This manual describes the installation, configuration, testing and operation of the 7300w<sup>2</sup> Monitor. While basic configuration of sensors is included in this manual, please refer to the specific user manual for each sensor for a comprehensive configuration set-up.

# 2.4 External Sensors

External sensors refers to any sensors, expansion boxes or instruments connected externally to the 7300w<sup>2</sup> Monitor.

Λ

4

<u>/4</u>

# 3 Safety Precautions

## 3.1 General

Read the safety precautions carefully.

Check the delivery of your 7300w<sup>2</sup> Monitor for damage. Any damage should be reported to your supplier as soon as possible.

Use care when unpacking the monitor. **NEVER** use sharp instruments to open the packaging, as this can cause damage to the membrane keyboard or display.

Only use sensors and accessories specifically manufactured by Partech for use with this monitor.

Read the operating instructions carefully before installing and operating this monitor.

Keep sharp instruments away from the keypad or display.

Keep the monitor dry and free from dust contamination during installation.

Keep the monitor out of direct sunlight and away from other heat sources.

Keep the monitor away from any other equipment that may radiate electromagnetic influences.

Keep the monitor and cabling away from high voltage cables.

### 3.2 Electrical Installation

Only suitably qualified personnel may install, operate or repair this equipment. The installer must ensure all electrical installations comply with local wiring regulations and standards (refer to BS7671 for UK installations).

Please check the correct voltage is applied to the monitor before making live. Incorrect supply voltage can cause damage to the 7300w<sup>2</sup> Monitor.

Only connect sensors from the w<sup>2</sup> range to this monitor, other Partech products without the w<sup>2</sup> reference are not compatible and may cause damage if connected. IF IN DOUBT, PLEASE ASK.

Never work on a live monitor. High Voltages may be present on the circuit boards.

Beware, even when the monitor is electrically isolated from the supply, there is still the possibility of live voltage on the telemetry terminals from the end user (relay outputs). Please ensure the end user has isolated any telemetry voltages before undertaking any work or testing.

### 3.3 Operating

The users must acquire the appropriate knowledge to use the equipment in their specific application, as this monitor can be used for a wide range of applications.

Partech are always available to provide advice and assistance with your application. Please contact Partech for further information.

Sensors attached to this monitor must be correctly calibrated. Please follow the procedures for installation and calibration as provided in the instruction manual for your Partech sensor.

## 3.4 Service and Maintenance

Before maintenance, this equipment must be isolated or disconnected from HAZARDOUS LIVE voltages before access.

Maintenance for the 7300w<sup>2</sup> Monitor should be carried out as specified in this instruction manual. Failure to carry out regular maintenance could invalidate the Warranty.

Services and repairs must be carried out by a Partech engineer. Partech can provide a service contract for your system. Please ask for details.

## 3.5 End of Life Disposal

This equipment should be recycled according to local regulations.

Partech can provide recycling and disposal of your old Partech equipment, and may also provide the same service for other manufacturers equipment when replaced with Partech equipment.

Partech may provide a trade-in option for old Partech equipment when upgrading your system. Please contact us for further information.

# 4 Installation

Whilst all attempts have been made to ensure that these instructions are correct, common sense and good engineering practice should always be used, as every installation can present a new set of challenges and difficulties. If you are in any doubt please contact Partech or your local distributor for further information.

## 4.1 Mechanical Installation

Monitor external dimensions.

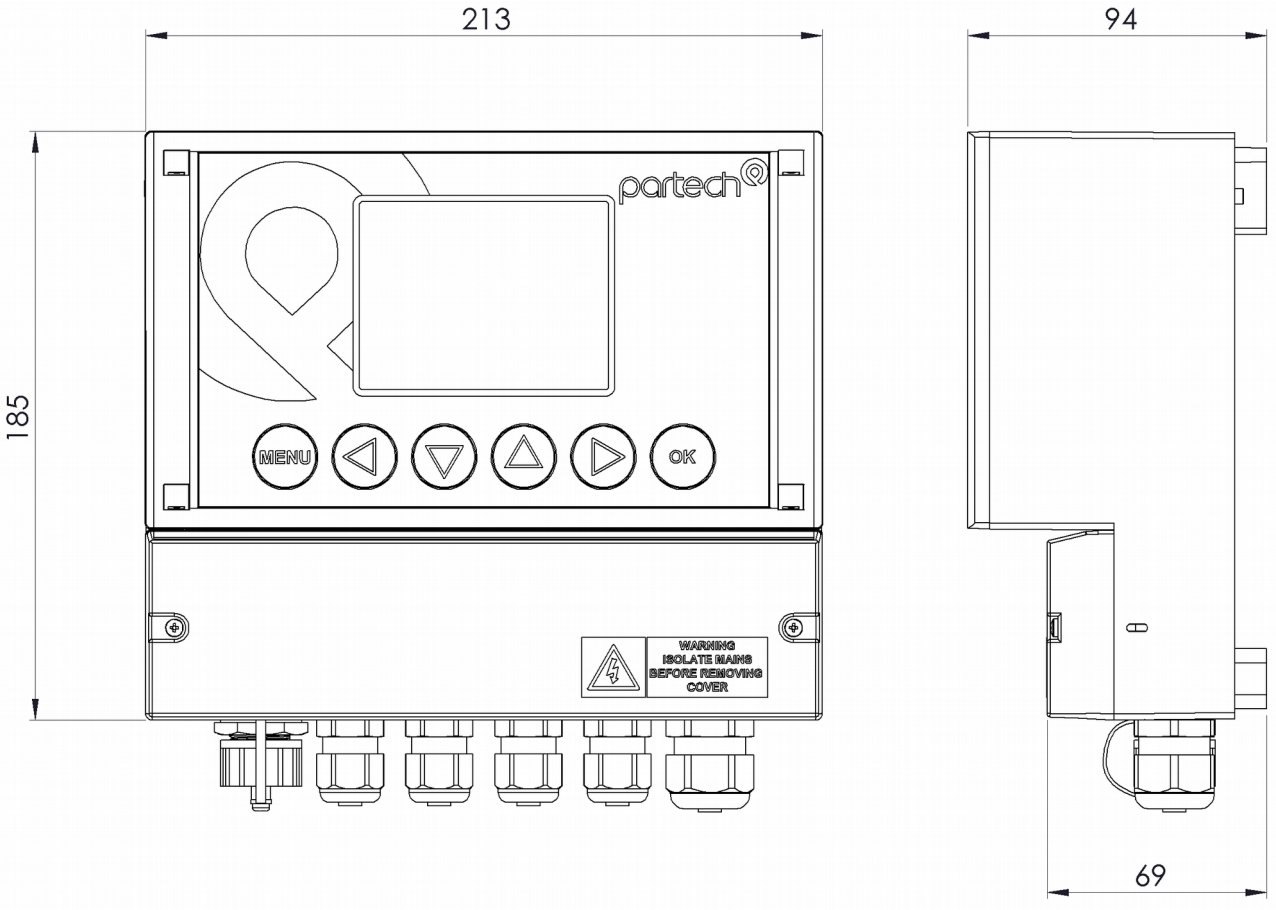

# 4.2 Installation Considerations

Below are a number of points to be considered when deciding on a final location to install or mount the 7300w<sup>2</sup> Monitor.

- If the monitor requires regular inspection or local reading of measurements, ensure the monitor is mounted in a position that allows for easy reading. Consider operators of all heights.
- If the sensor is to be calibrated by a single person, consideration should be paid to the proximity of the monitor to the sensor. Some sensors require constant monitoring or staged inputs during the calibration process. This could be difficult if the sensor is remote from the monitor.
- Keep the monitor out of direct sunlight. This can make the display difficult to read, and in extreme conditions could cause the monitor to overheat and fail.
- Keep the monitor away from other heat sources or electronics that may transmit or radiate electromagnetic influences.
- Keep the monitor away from mains power cables, variable speed drives and motor controllers.
- The monitor is suitable for the most demanding of environments. Where there is a likelihood of physical damage, salt-water spray or cleaning by high pressure hoses, we advise the monitor is installed inside an enclosure for added protection.

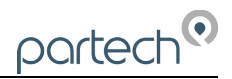

# 4.3 Fixings

The 7300w<sup>2</sup> Monitor has 3 fixing points for mounting. Follow these instructions for easy installation and mounting.

- Offer the monitor up to the final mounting position. Mark the wall behind with a dot halfway along the top of the enclosure.
- Measure down from the dot 27mm and fit an M4 screw. Ensure the screw has 3.5mm of thread exposed for a snug fit.
- Hang the enclosure on the screw using the hanging bracket moulded into the back of the monitor (Loosen the screw if too tight to hang).
- Remove the lower terminal strip cover to reveal the two lower fixing slots (shown as A on the illustration below).
- Level the Monitor with a spirit level and mark the two lower slots.
- Remove the enclosure and fix drill/tap the above marks.
- Rehang the enclosure (Tighten the top screw if the enclosure feels loose) and fit the two lower screws. The enclosure has a 14mm shoulder so fixing screws must be at least 16mm long to penetrate beyond the back of the enclosure.
- Refit the lower terminal cover.

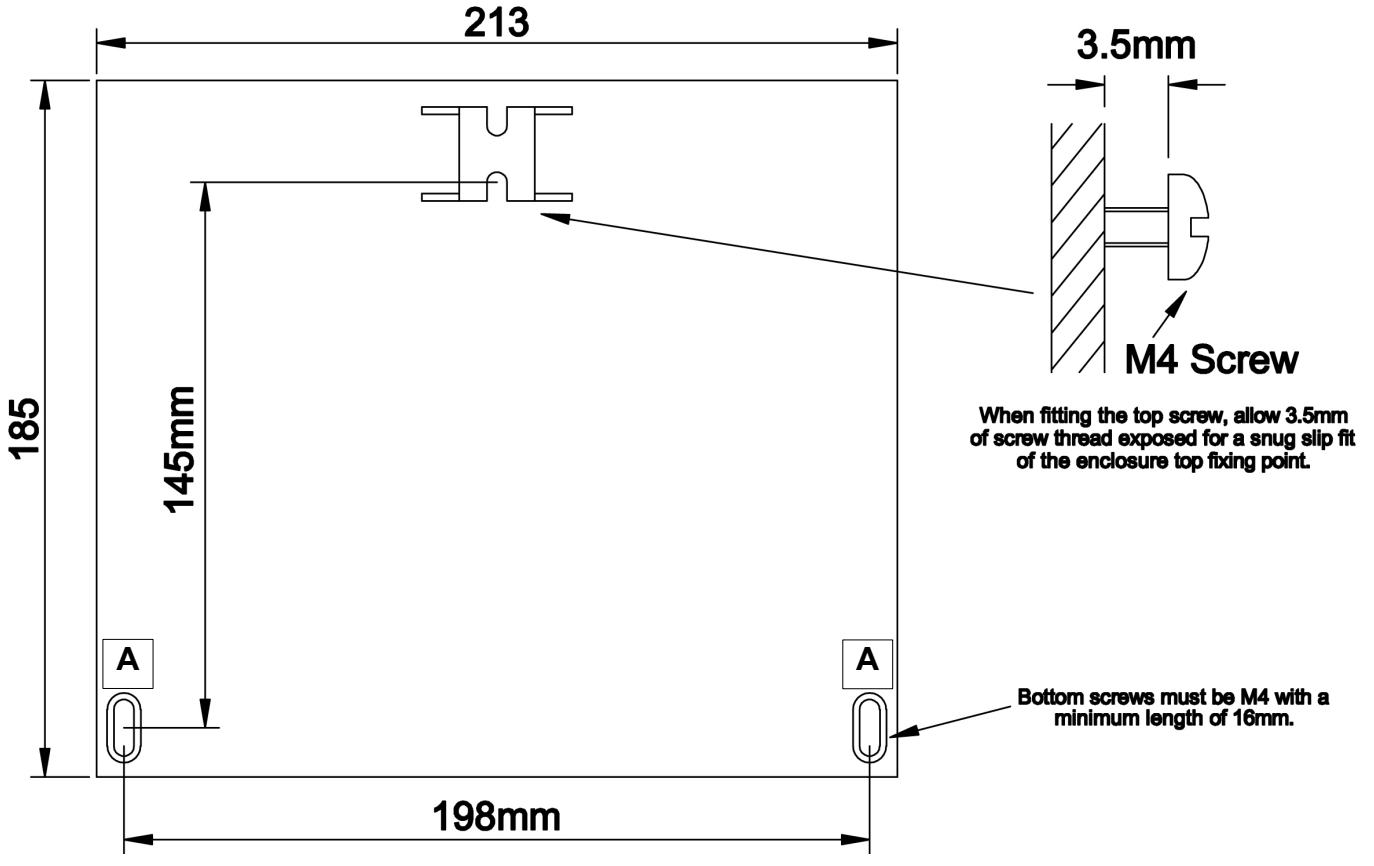

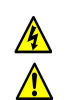

A

# 4.4 Electrical Installation

Unscrew the two cover screws on the lower panel of the 7300w<sup>2</sup> Monitor to reveal the Terminals. Each terminal strip is labelled as illustrated below. (This equipment must be isolated or disconnected from HAZARDOUS LIVE voltages before access).

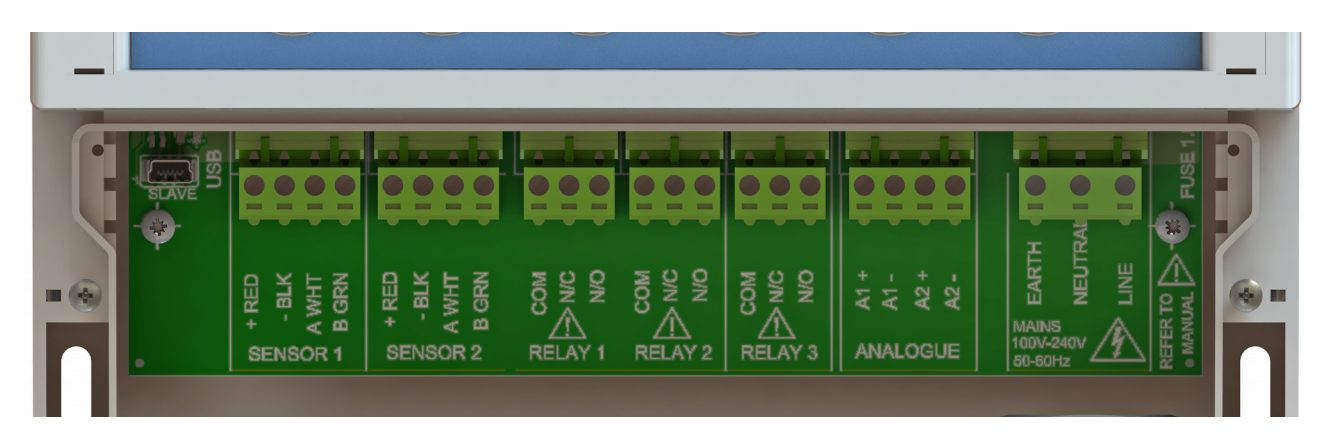

The maximum size wire that can be terminated is 2.5mm<sup>2</sup> CSA. All the connections are via removable Plug/Socket terminals. To disengage the terminals, simply pull down to release.

Two power options are available for the 7300w<sup>2</sup> Monitor, AC and DC. Apart from the supply voltage, all other connections are identical.

### 4.4.1 Gland Configuration

The 7300w<sup>2</sup> Monitor is supplied with IP68 Skintop Nylon glands with lock nuts in the following configuration:

- Left: 1 x USB connection
- Centre 4 x M16 glands (4.5-10mm Ø cable)
- Right: 1 x M20 gland (5-10mm Ø cable)

Gland holes are clearance, not tapped. Always blank unused glands to retain the IP rating of the enclosure Cabling

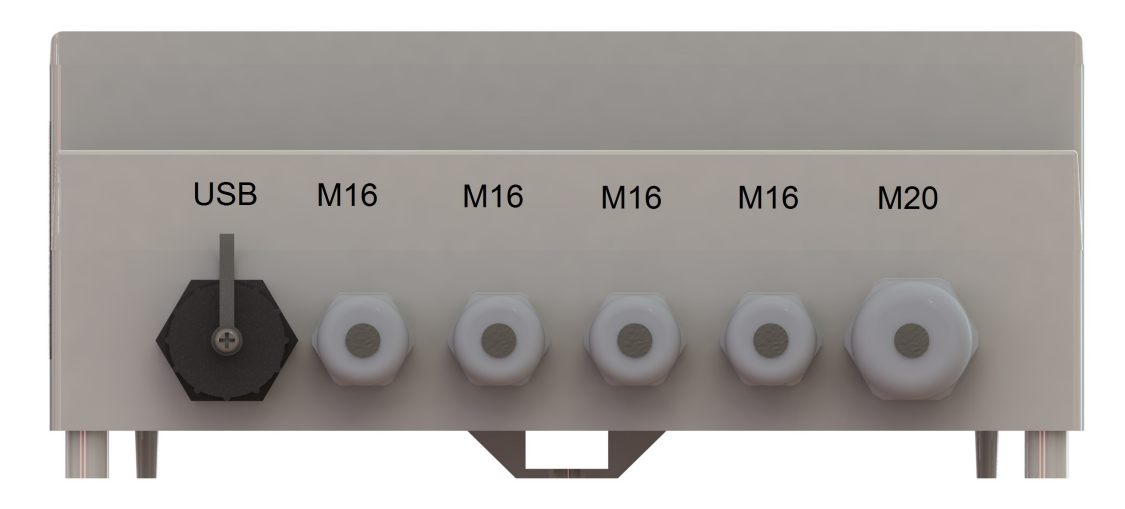

When selecting and calculating the mains power cable, please note, an ambient temperature of 60°C may see a rise to 80°C within the terminal compartment. This should be considered when making your calculations, therefore we recommend a power cable with a maximum rating no less than 80°C. Recommended cables include H07RN-F, Steel Wire Armoured or YY, CY or SY types (always check cable data sheets for maximum temperature ratings, as this can vary between manufactures).

(Refer to BS7671, section 522 "Selection and erection of wiring systems in relation to external influences" for guidance).

Shrouded Bootlace Ferrules should always be used when terminating conductors.

# 4.4.2 DC Power Connections

The DC power connection is a 3 way terminal strip, located furthest right of the termination bank. The left terminal is the Positive (+) supply, the Right terminal is the Negative (-) or Zero voltage supply and the centre terminal is the Ground.

The power supply is galvanically isolated from all other terminals on the 7300w<sup>2</sup> Monitor. It is not necessary to connect a ground to the monitor,.This terminal has been provided for convenience.

The DC powered 7300w<sup>2</sup> Monitor is powered typically from a 12V to 24V DC supply.

Min/Max Voltages are 9V to 36V. We do not advise operating the monitors in the field at voltages approaching the Min or Max values as surges, dips or ripples in supply can fall outside the Max/Min limits and can cause damage or interruptions to the performance of the 7300w<sup>2</sup> Monitor.

It is recommended that a circuit protective device (5A Trip) or fuse (5A anti-surge fuse) is fitted to the supply voltage in close proximity to the monitor and located in a position where it is not difficult to operate, replace or reset the device. The monitor has an on-board 3.5A fuse for internal protection and is fitted with a reverse polarity diode.

In addition to the protective device, we advise a local isolator or disconnection switch is fitted in close proximity to the monitor to allow easy disconnection or isolation of the monitor. This switch should be in easy reach of the operator and clearly marked as the disconnection device for this equipment. This allows for easy power-down of the monitor during servicing or periods where the monitor is not being used.

*NOTE:* If the equipment is used in a manner not specified by this manual, the protection provided by the equipment may be impaired.

# 4.4.3 AC Power Connections

The AC power terminal strip is a 3 way connector, located furthest right of the termination bank.

The left terminal is the Earth (E), the Right terminal is the Live supply (L), and the centre terminal is the Neutral Supply (N).

The AC powered 7300w<sup>2</sup> Monitor is powered typically from a 100VAC to 240VAC 50/60Hz supply.

Min/Max voltages are 85VAC to 264VAC, 47Hz-63Hz. We do not advise operating the monitors in the field at voltages approaching the Min or Max values as surges, dips or ripples in supply can fall outside the Max/Min limits and can cause damage or interruptions to the performance of the 7300w<sup>2</sup> Monitor.

The supply voltage should be fitted with a 3A Type C MCB (the monitor is prone to inrush currents during initial power up, therefore a "Motor Rated" Type C MCB should be used to prevent nuisance tripping).

It is recommended that a circuit protective device or MCB is situated in close proximity to the monitor, and located in a position where it is not difficult to operate or reset the device.

In addition to the protective device, we advise a local isolator or disconnection switch is fitted in close proximity to the monitor to allow easy disconnection or isolation of the monitor. This switch should be in easy reach of the operator and clearly marked as the disconnection device for this equipment. This allows for easy power-down of the monitor during servicing or periods where the monitor is not being used.

The monitor should be adequately earthed. Circuit Protective Conductor (Earth conductor) Cross Sectional Area (CSA) should not be less than the CSA of the calculated phase conductors. (Refer to BS7671, section 543 *"Protective Conductors"* for guidance).

NOTE: If the equipment is used in a manner not specified by this manual, the protection provided by the equipment may be impaired.

All external wiring should comply with local wiring regulations and standards.

The monitor has an insulation resistance of 3KV, however, care should be taken when conducting insulation resistance tests. We advise the AC terminal strip is disengaged from the circuit board before such tests are carried out.

# 4.4.4 Sensor Connections

When routing the sensor cables, please ensure all cables are separated from any mains cables. Although the WaterWatch<sup>2</sup> sensors have a high resistance to interference, separation of mains and data cables is always good practice and should be followed where practical.

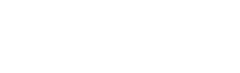

partect

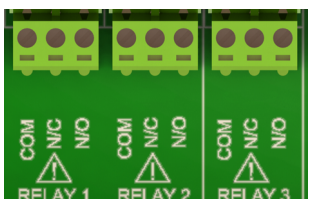

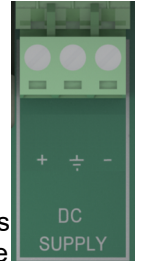

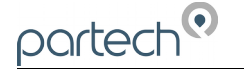

All WaterWatch<sup>2</sup> sensors and Expansion Boxes communicate with the monitor using the ModTechw<sup>2</sup> Protocol. This is a modified Modbus Protocol and has been specifically developed to take advantage of the advanced features and diagnostics designed into the w<sup>2</sup> range of sensors.

Note: These sensors can **NOT** be used with other monitors that are not included in the w<sup>2</sup> family.

All sensors within the  $w^2$  family of instruments are connected to the  $7300w^2$  Monitor using the same 4 wire configuration, however some slight variations may occur with specific sensors. Always check the manual supplied with the sensor to ensure the correct termination is applied.

- RED and BLACK wires provide the 12VDC supply to the sensor and the communication ground.
- WHITE and GREEN provide data communication.

A maximum of two sensors can be directly connected to the standard 7300w<sup>2</sup> Monitor, however additional sensors can be added using optional Expansion Boxes available separately.

Remove the 4-way connector from the 7300w<sup>2</sup> Monitor by pulling downwards to disconnect for easy access

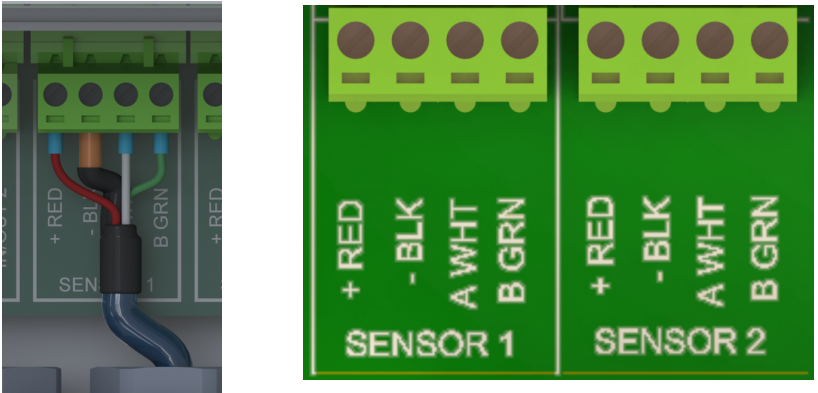

to the connections. Connect the sensor cores as follows:

(Terminals from left to right on the 4 way connector)

| Term 1 (Left)  | - | RED (+12V)           |
|----------------|---|----------------------|
| Term 2         | - | Black (0V) and Drain |
| Term 3         | - | White (Data A)       |
| Term 4 (Right) | - | Green (Data B)       |

Always connect the screen drain wire with the Black (Term 2). Illustration Left shows drain wire and Black wire connected together, and covered in Black Heat shrink.

Always use Bootlace ferrules when terminating the sensors to ensure a good connection to the terminals.

### 4.4.5 Extending Sensor Cables

Sensors are usually supplied with 10m cables (longer cables can be provided on request). These cables can be extended to a maximum length of 100m. To ensure optimum performance, we advise the use of Partech ModTechw<sup>2</sup> cable for extensions. Partech can supply Junction Boxes to allow for easy termination of cable extensions. These should be used on all installations where the cable length from the sensor to the monitor exceeds 20M (Partech Junction Boxes include on-board filtering for long cable lengths). Junction Boxes are also useful for local connection of sensors close to the sample point. This permits easier replacement of sensors without the need to pull back cables to the monitor. The Junction Box has an on-board terminator switch that can be activated to terminate the network if the sensor is to be removed for long periods.

When joining cables, ensure the connection is fully waterproof. Any moisture ingress can effect the performance of the sensor and monitor. Always ensure the earth screen is continued when making joints.

### ModTechw<sup>2</sup> Cable specification:

- 2 Twisted Pair: Red/Black (Power) and Green/White (Data) with Screen and Drain wire
- Cores 24AWG (0,22mm<sup>2</sup>) 7 x 0,20mm
- Outer Insulation: PUR Polyurethane Blue (RAL5003), Diameter 5mmØ

### 4.4.6 Relay Outputs (Alarms)

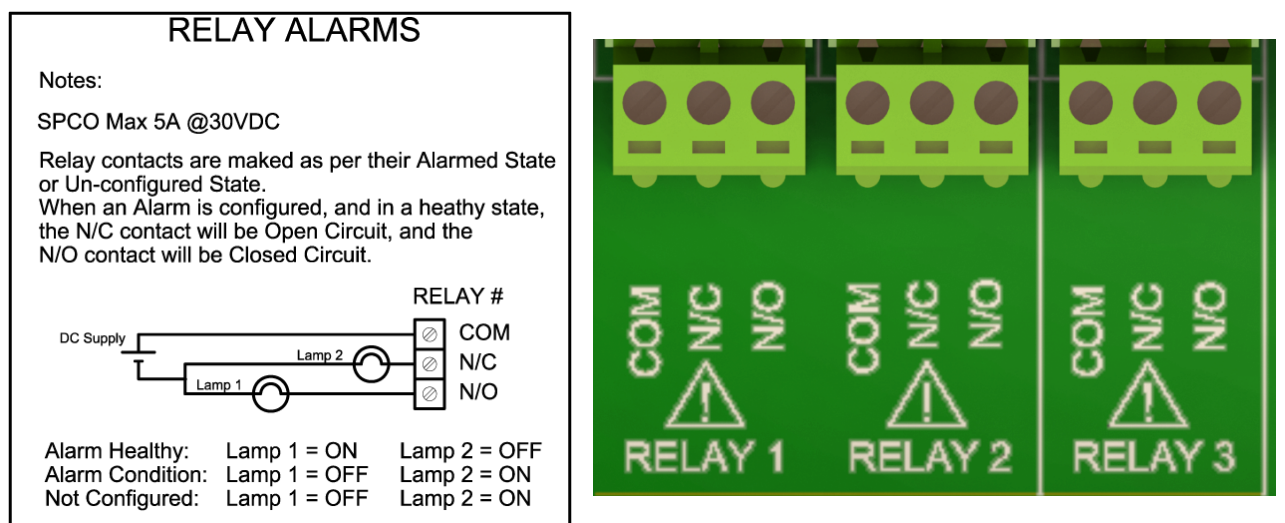

The relay outputs are 3 way terminal strips, located in the middle of the termination bank. The 7300w<sup>2</sup> Monitor offers 3 SPCO relay contacts that are user configurable.

Please refer to the "Alarm Configuration" section of this manual for details of how to configure the relays for alarms or process control outputs.

The relays can switch non-inductive loads up to a maximum of 5A, and withstand voltages up to 240VAC.

Please note, for "Alarm" applications the relays are fail safe. Once configured, the relays will remain energised in a non-alarmed state (Healthy), therefore N/C will be "Open Circuit", and N/O will be "Closed Circuit". During an Alarm condition, system fault or power failure the relay will de-energise, returning back to the state illustrated on the label. If the alarm has not been configured, the relay will remain de-energised.

### 4.4.7 Analogue Outputs

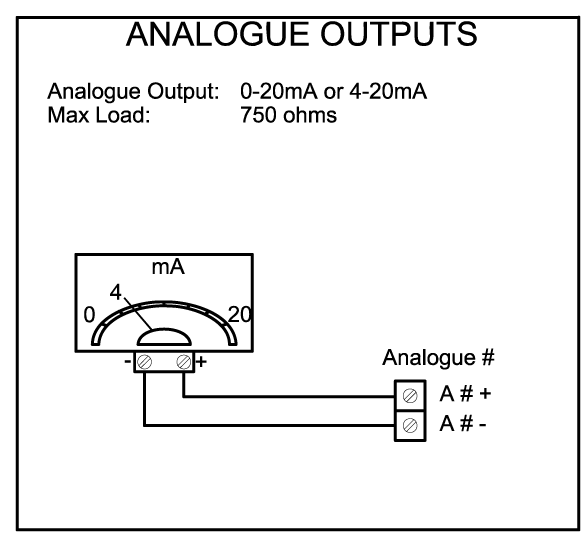

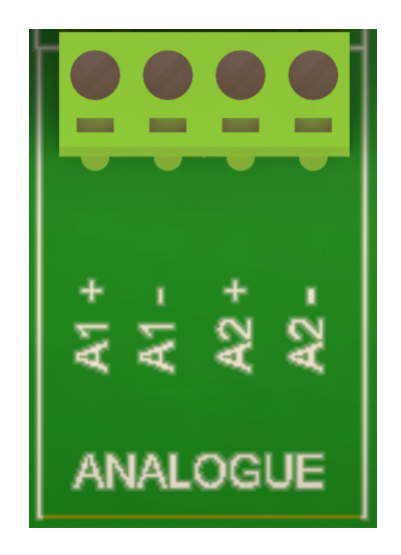

The 7300w<sup>2</sup> Monitor provides the user with two 0/4-20mA analogue outputs. The Analogue outputs are connected to the 4 way terminal strip located towards the right of the terminal bank.

Each analogue output can be configured as either 0-20mA or 4-20mA, and can represent any measurement configured. This configuration set-up is detailed in the "Output Configuration" section in this manual.

The outputs are Active (self-powered loop, does not require external powering). Each analogue output can drive a maximum load of 750 ohms.

**Expansion Boxes** 

partech

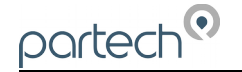

Expansion Boxes are available to increase the number of inputs and outputs for the 7300w<sup>2</sup> Monitor. These are available in the following configurations.

PN224920: WaterWatch<sup>2</sup> Expansion Box (1x 4-20mA Input) - see 6.2.5 for details

PN224468: WaterWatch<sup>2</sup> Expansion Box (3 to 4 Sensor Input)

PN224473: WaterWatch<sup>2</sup> Expansion Box (3 to 8 Sensor Input)

PN224476: WaterWatch<sup>2</sup> Expansion Box (8 x 4-20mA and 8 x Relay Outputs)

PN224939: WaterWatch<sup>2</sup> Expansion Box (3 to 4 Sensor Input, 4 x 4-20mA and 4 x Relay Outputs)

Each Expansion Box connects to a "SENSOR" terminal of the 7300w<sup>2</sup> Monitor. Connections into the Expansion Boxes are the same as for the 7300w<sup>2</sup>, and the same precautions apply.

**NOTE:** Once the Expansion Boxes have been wired, unplug each 4-way connector from the 7300w<sup>2</sup> Monitor before powering up the unit. The system must recognise each box in turn through the ModTechw<sup>2</sup> Protocol "Add Expansion Config. Menu". Similarly disconnect all Sensors from the Expansion Box before power up, see "Add Sensor Config. Menu".

When using 8x Sensor Input Expansion Boxes, an additional Power Supply is required to reduce the risk of overloading the 7300w<sup>2</sup> Monitor when connecting more than two TurbiTechw<sup>2</sup> sensors. This power supply should be rated at 12VDC 2A min, and connects to the "EXT PWR" terminal of the Expansion Box. A suitable power supply is available from Partech.

See the Data sheet supplied with each expansion box for full configuration details.

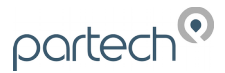

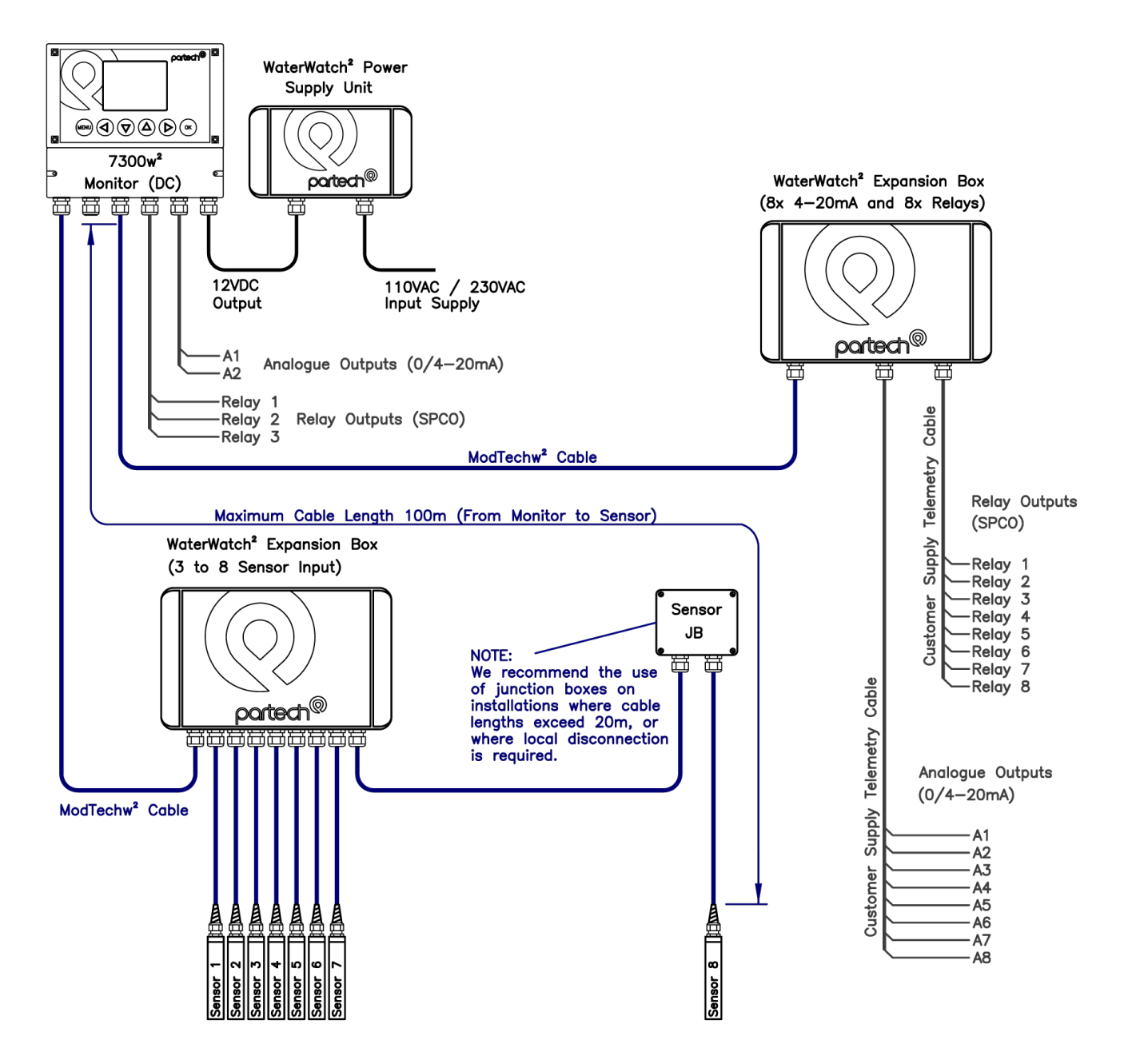

Example of a typical 8x Input and 8x Output Expansion Box installation

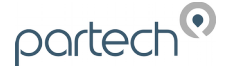

# 5 Basic Operation

# 5.1 Keys and Screen Navigation

All menus and parameter settings are accessed using the 7300w<sup>2</sup> Monitor membrane keypad.

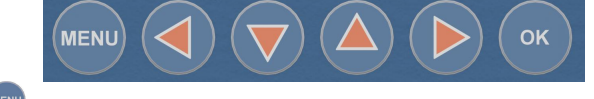

# 5.1.1 Menu Button

From the measurement display screen press 🔤 to show the Main Menu. While in sub menus, 🔤 acts as a return to the previous menu.

# 5.1.2 Navigation Buttons <

Use the navigation buttons to move the cursor up, down or across menus. For example, when setting the "Time" press  $\bigcirc$  or  $\bigcirc$  to move the cursor over the number to be changed, and press  $\bigcirc$  or  $\bigcirc$  to change the number. These buttons can also be used to change the display screen for multi measurement displays.

### 5.1.3 OK Button

Press 💽 to accept a value or to select a sub menu.

## 5.2 Default Configuration

When the Monitor is powered up for the first time, the display will show a single measurement that is DISABLED. This indicates no sensors or measurements have been configured. Each sensor and measurement must be configured before a value is displayed.

### 5.2.1 Electrodes, Sensors and Measurements Definition

Throughout the WaterWatch<sup>2</sup> product range the terms Electrode, Sensors and Measurement will be used in the following manner:

Electrodes: this applies to the measuring element such as a pH electrode, often the replaceable or consumable part of a sensor.

Sensors: this term applies to a physical device that is connected to a monitor using a ModTechw<sup>2</sup> cable. Sensors may provide one or more measurements.

Measurements: this term applies to the parameters that can be displayed. A single sensor (depending on type) may provide one or more measurements, e.g. pH and Temperature.

# 5.3 Measurement Display Mode

The monitor can be configured to display multiple measurements, from 1 to 8 simultaneously (as shown below). Trend charts can also be displayed for each measurement individually. During a power disruption, the monitor will default to the last selected display format.

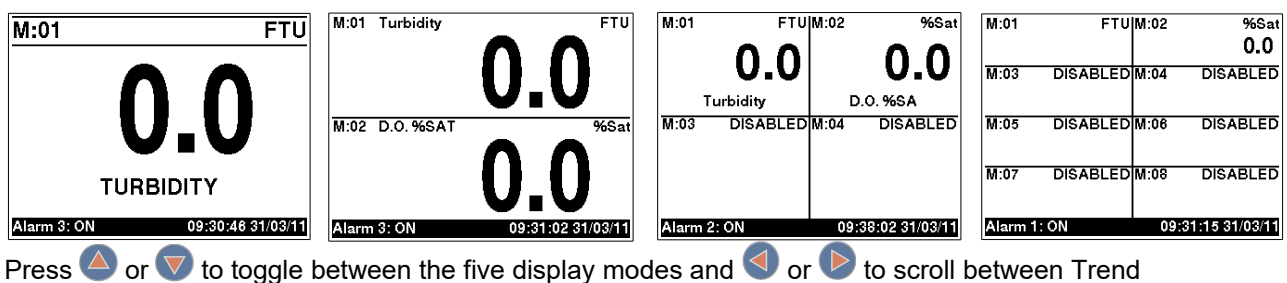

Charts.

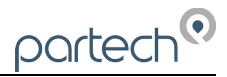

# 5.3.1 Trending Display Mode

The trending display always the data to be plotted against time. The data goes back 24 hours.

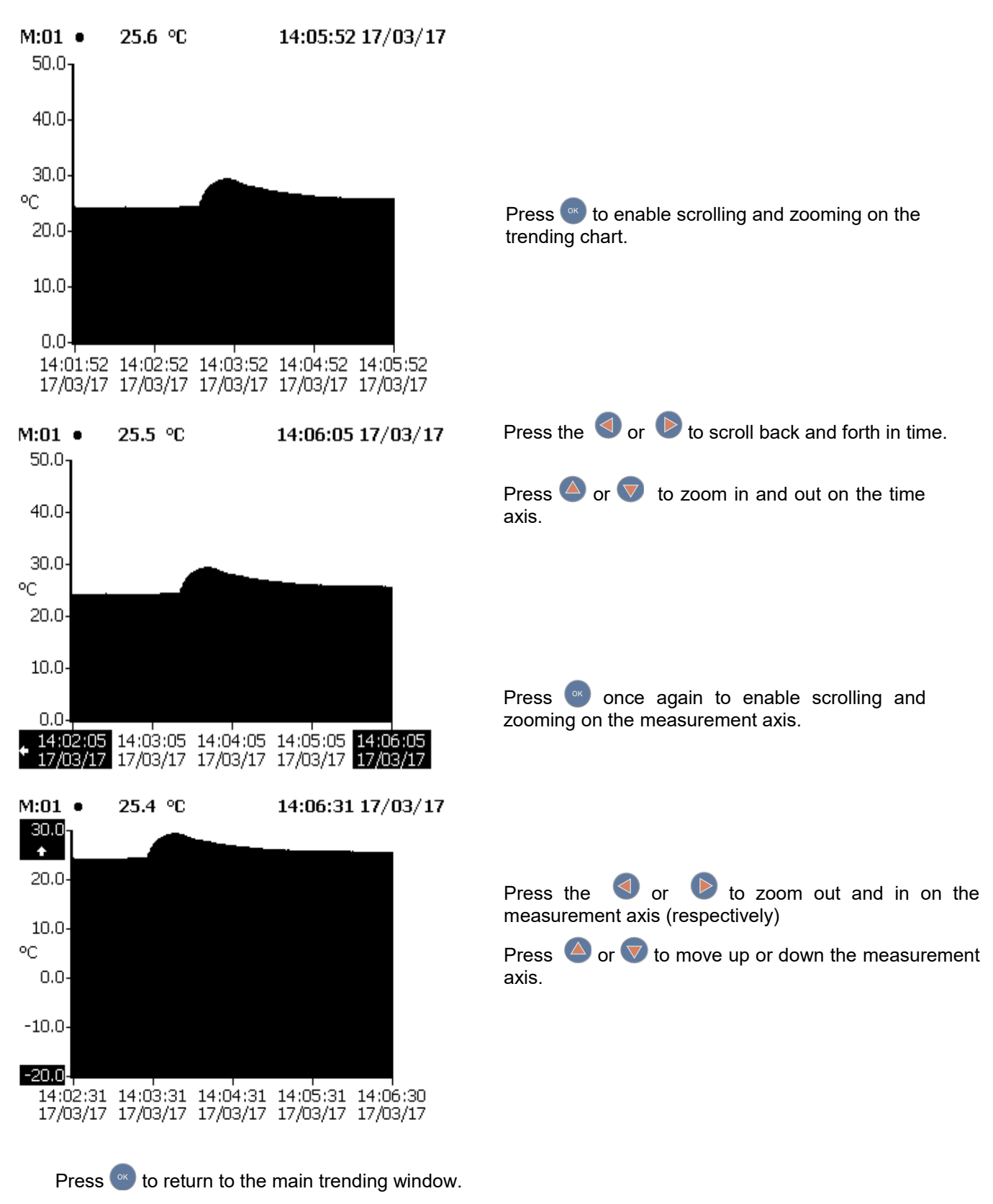

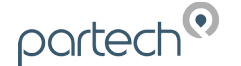

# 6 System Configuration.

Monitor Config

From the Measurement Display press were to configurations and parameters are defined.

| 0 | enter | the | "MAIN | MENU". | From | this | menu, | all |
|---|-------|-----|-------|--------|------|------|-------|-----|
|   |       |     |       |        |      |      |       |     |

Setting up the monitor is a simple and intuitive process. The menu structure has been designed to lead the operator through the configuration process. Simply start with the menu at the top and work down through the menus.

Menu options are:

| Monitor Coning.     |                                |                                             |  |
|---------------------|--------------------------------|---------------------------------------------|--|
| Expansion Config    | MAIN MENU                      | MAIN MENU                                   |  |
| Expansion comig.    | Monitor Config                 | Expansion Config                            |  |
| Sensor Config.      | Expansion Config               | Sensor Config                               |  |
| C C                 | Sensor Config                  | Measurement Config                          |  |
| Measurement Config. | Measurement Config             | Alarm Config                                |  |
|                     | Alarm Config                   | Output Config                               |  |
| Alarm Config.       | Output Config                  | Information                                 |  |
| Output Confin       | Information                    | Lock Config                                 |  |
| Output Config.      | Top seven options of Main Menu | Bottom of Main Menu screen with Lock Config |  |
| Information         |                                |                                             |  |
| Lock Config.        |                                |                                             |  |

Press  $\bigcirc$  or  $\bigtriangledown$  to highlight the menu required, and press  $\bigcirc$  to select.

Press we at any time to return back to the previous menu.

Note: If no key is pressed for 2 minutes, the monitor will default back to the measurement display screen.

# 6.1 Monitor Config Menu

The MONITOR CONFIG menu is used to set up the core monitor functions, including backlight, bleeper function, time and date. This main menu option also provides access to some advanced configuration and reset functions.

From the MAIN MENU, ensure MONITOR CONFIG is highlighted (if not, press  $\bigcirc$  or  $\bigtriangledown$  to highlight the option) then press  $\bigcirc$ .

### 6.1.1 Bleeper

From the MONITOR CONFIG menu press O or 💎 to select BLEEPER.

The bleeper (button pressed acknowledgement bleep) can be turned on or off as desired. Under normal circumstances it is preferable to leave the bleeper turned on as it provides an audible feedback of key presses and a triple bleep is confirmation that a function has been successfully changed or selected.

Press  $\bigcirc$  or  $\bigtriangledown$  to highlight the option required, and press  $\bigcirc$  to select. A tick will appear next to your selection.

Press we to exit this option.

# MONITOR CONFIG

Beeper Backlight Contrast Language Set Date & Time Enable Service Mode

| BEEPER |  |   |  |
|--------|--|---|--|
| Off    |  |   |  |
| On     |  | ✓ |  |
|        |  |   |  |
|        |  |   |  |
|        |  |   |  |
|        |  |   |  |
|        |  |   |  |
|        |  |   |  |

### 6.1.2 Backlight

From the MONITOR CONFIG menu press  $\bigcirc$  or  $\bigtriangledown$  to select BACKLIGHT.

The backlight can be set to always ON, always OFF or ON after key press (backlight will switch off again after a period of inactivity). There is a marginal power saving by having the backlight switched off, otherwise this setting is down to user preference.

Press  $\bigcirc$  or  $\bigtriangledown$  to highlight the option required, and press  $\bigcirc$  to select. A tick will appear next to your selection.

Press we to exit this option.

### 6.1.3 Contrast

From the MONITOR CONFIG menu press Or v to select CONTRAST.

The factory setting of 50% should be sufficient for most ambient light conditions. For different conditions the contrast can be altered.

Press  $\bigcirc$  or  $\bigtriangledown$  to increase or decrease the Contrast by 5% (the screen contrast will react with each press of the buttons).

Press we to exit this option.

### 6.1.4 Language

From the MONITOR CONFIG menu press  $\bigcirc$  or  $\bigtriangledown$  to select LANGUAGE.

The factory default setting is English.

Press  $\bigcirc$  or  $\bigtriangledown$  to highlight the option required, and press  $\bigcirc$  to select. A tick will appear next to your selection.

Press 🔤 to exit this option.

### 6.1.5 Set Time/Date

From the MONITOR CONFIG menu press  $\bigcirc$  or  $\bigtriangledown$  to select SET TIME/DATE.

1. Press I or be to move the cursor below the digit to be changed.

Press  $\bigcirc$  or  $\bigtriangledown$  to increase or decrease the digit.

Press 💽 to accept.

**Daylight Savings:** The monitor does not automatically update the time to take into account "Daylight Savings", as this can cause confusion when data logging. Daylight saving will show a one hour gap when the clocks go forward and duplicate time stamps when the clock goes back. It is therefore recommended that the monitor is set to GMT or the time base for the installed location (i.e. GMT+ 00:00 for the UK).

Press we to exit this option.

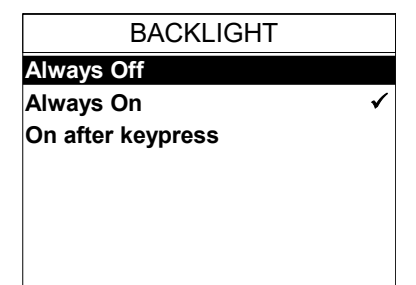

| Use                  |
|----------------------|
| Press OK to accept   |
| Press MENU to cancel |
|                      |
|                      |
|                      |
| LANGUAGE             |

CONTRAST

50%

| Danish    |  |
|-----------|--|
| Dutch     |  |
| French    |  |
| Norwegian |  |
| Turkish   |  |
|           |  |
| 1         |  |

English

| SET DATE & TIME                       |
|---------------------------------------|
|                                       |
| 09:47:58 25/07/2014                   |
| Use <b>↓        ↓</b> ↑_→to set value |
| Press OK to accept                    |
| Press MENU to cancel                  |

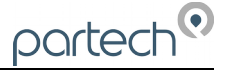

# 6.1.6 Enable Service Mode

Service mode allows the user access to diagnostic information and detailed set-up parameters. This will normally be used under the guidance of a Partech engineer, see section 7.

# 6.2 Expansion Config

### 6.2.1 Expansion Status

This option will show the relevant information associated with any expansion box attached to the Monitor: Serial Number, Modbus Address etc. Details are for information only and are not editable.

Information about an Input Only Expansion Box will not be displayed in "Expansion Status" as this is just a physical expansion of a Modbus wiring network. Adding Sensors to this box will be found by the ModTechw<sup>2</sup> Protocol in the Sensor Config Menu.

This applies to the following part numbers:

PN224468: WaterWatch<sup>2</sup> Expansion Box (3 to 4 Sensor Input)

PN224473: WaterWatch<sup>2</sup> Expansion Box (3 to 8 Sensor Input)

# 6.2.2 Add Expansion

This applies to the following part numbers:

PN224476: WaterWatch<sup>2</sup> Expansion Box (8 x 4-20mA and 8 x Relay Outputs)

PN224939: WaterWatch<sup>2</sup> Expansion Box (3 to 4 Sensor Input, 4 x 4-20mA and 4 x Relay Outputs)

These boxes must be installed and configured individually before use. The configuration only applies to the Output and Alarm features, the sensors will be found by the ModTechw<sup>2</sup> Protocol in the Sensor Config Menu.

- 1. After power up plug in the first expansion box.
- 2. From the MAIN MENU screen, select EXPANSION CONFIG by pressing  $\bigtriangleup$  or  $\nabla$ , and press  $\textcircled{$ .
- 3. The EXPANSION MENU is displayed. Press 👽 to highlight ADD EXPANSION, and press 🥯.
- The Monitor will now search by the ModTechw<sup>2</sup> Protocol all possible addresses (0 to 240) to find any attached Expansion Box.
- 5. Once the search is complete, the Monitor will display the box just found.
- 6. Expansion Box addition is now complete and ready to be configured.

If additional Expansion Boxes of the same type are to be added, it will be necessary to change the Modbus address of the installed box. This must be done before any sensors or another box is plugged in. See 6.2.5 for a full explanation and 6.3.6 for the default Modbus Address table.

### ENABLE SERVICE MODE

Enter Service Password 00000

Use ← ↓↑ → to set value Press OK to accept Press MENU to cancel

EXPANSION CONFIG

Expansion Status Add Expansion <No Expansion Installed>

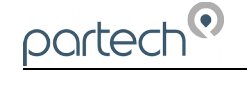

|   | ADD EXPANSION            |
|---|--------------------------|
|   | Checking 012             |
|   |                          |
|   |                          |
|   |                          |
|   |                          |
|   |                          |
| I | Press MENU or OK to exit |

Page 22 of 46

- 7. Fron Exp pres Mod pres
- 8. Pres
- 9. Plug
- 10. Follow the instructions from 4 to 6. The Modbus address will not need to be changed.

# 6.2.3 Expansion Box Config Menu

This configuration allows the user to view the Expansion Box Information, option to Delete the box or Change it's Modbus address. The other features apply commonly to all the Output and Alarm channels where the settings are used in the event of a communications failure. These options are explained below.

- 1. From the Expansion CONFIG screen, select the required Expansion Box to be configured, e.g. "E:1 WW<sup>2</sup> EB 8A 8R" by pressing  $\bigtriangleup$  or  $\nabla$  to highlight, then press
- 2. Once selected, the CONFIG MENU will be displayed.
  - E:0# Info: Displays information relating to the Expansion Box, including Type, Serial number, Status and Modbus address.
  - E:0# Remove: Select this option to remove an Expansion Box from the monitor.
  - E:0# Modbus Address: Use this option to change the Modbus address of the Expansion Box. This may be necessary if additional Expansion Boxes are attached. See 6.2.4.
  - E:0# Comm Fail Timeout: Default setting 5 seconds. If there is a failure in communication with the monitor for the duration of 5 seconds, the analogue outputs and relays will default to their configured "OUTPUT COMM FAIL" and "RELAY COMM FAIL" states as explained in the relevant Output and Alarm sections.
  - E:0# Output Comm Fail: This is the default condition the analogue outputs will be forced to in the event of a communication error with the monitor. Condition options include 0mA, 4mA, 20mA or Hold last good value.
  - E:0# Relay Comm Fail: This is the default condition the relay outputs will be forced to in the event of a communication error with the monitor. Condition options include Off (de-energised), On (Energised) or Hold last good condition.

Where # represents the Expansion Box number as more than one Expansion Box can be configured.

# 6.2.4 Changing Expansion Modbus Address

All WaterWatch<sup>2</sup> Sensors and Expansion Boxes communicate with the monitor using the ModTechw<sup>2</sup> Protocol. This protocol is a modified Modbus Protocol, and has been specifically developed to take advantage of the advanced features and diagnostics designed into the w<sup>2</sup> range of sensors. The term "Modbus Address" has been used as a generic term to describe the address of each Sensor and Expansion Box on the ModTechw<sup>2</sup> network.

When configuring two or more of the same Expansion Boxes to a monitor, it is necessary to change the address of the first Expansion Box before installing the next.

All sensors and Expansion Boxes have default addresses starting from address 10 to 240, leaving addresses 1-9 free for user configuration. It is good practice to allocate Sensors 1-8 to Modbus Address 1-8 and the first Expansion Box to Modbus Address 9.

| in the Expansion CONFIG screen, select the required ansion Box to be configured, e.g. "E:1 WW <sup>2</sup> EB 8A 8R" by asing $\bigcirc$ or $\bigtriangledown$ to highlight, then press $\bigcirc$ . Select "E:0# and the sing $\bigcirc$ or $\bigtriangledown$ to highlight, then press $\bigcirc$ . Select "E:0# and press $\bigcirc$ . Change the number to 09 by asing $\bigcirc$ or $\bigtriangledown$ then press $\bigcirc$ . | EXPANSION CONFIG<br>Expansion Status<br>Add Expansion<br>E:1 WW <sup>2</sup> EB 8A 8R |  |  |  |
|----------------------------------------------------------------------------------------------------|---------------------------------------------------------------------------------------|--|--|--|
| ss 📼 to return to the Expansion Config Menu.                                                                                                    |                                                                                       |  |  |  |
| in the next box and select ADD EXPANSION and press                                                                                                    |                                                                                       |  |  |  |

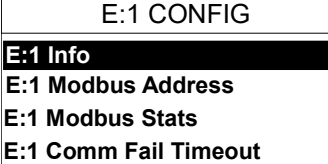

- E:1 Output Comm Fail E:1 Relay Comm Fail

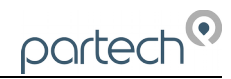

Modbus address of the Expansion Box is changed as follows:

- From the EXPANSION CONFIG screen, use or v to highlight the Expansion Box to be re-addressed i.e. "E:1 WW<sup>2</sup> EB 8A 8R", then press or to select.
- 2. Select MODBUS ADDRESS and press 🖤 to select.
- 3. Press <a><br/>
  or <a><br/>
  to move the cursor below the digit to be changed.</a>
- 4. Press Or 🔽 to increase or decrease the digit.
- 5. Press 💌 to accept.

partech

Once the Modbus address has been changed, you are then free to plug in and configure the next Expansion Box. Note: The Modbus address is stored in the Expansion Box and not in the 7300w<sup>2</sup> Monitor.

### 6.2.5 Expansion Box PN224920 – Single Analogue Input

The single 4-20 mA input expansion box is treated slightly differently to the other expansion boxes as it needs configuration that is similar to a sensor.

Therefore to add this box to the 7300w<sup>2</sup> Monitor go to the Sensor Config menu and select 'Add Sensor'.

The monitor will scan the Modbus addresses and will find PN224920 at Modbus address 39. If multiple boxes of the same type are to be added then please change the Modbus address to a free number as explained in other parts of this manual.

As part of the sensor addition a default measurement will be added, this can be configured as follows:

- Title select from the list, or create a 'User Defined' title
- Units select from the list, or create a 'User Defined' title
- Set 4mA/20 mA this allows you to create an offset at 4mA or 20 mA to cater for inaccuracies in the sensor being attached to our monitor
- Average see section 6.3 below
- Display Position see section 6.3 below
- Remove see section 6.3 below

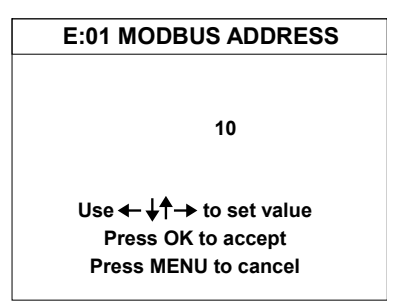

#### 6.3 Sensor Config

The monitor leaves the factory with no sensors pre-installed. Before attempting to configure a measurement, the sensor must be installed. At this stage it is worth reviewing the contents of the sensor manual(s) to ensure each sensor has been mechanically and electrically installed correctly.

NOTE: Once the Sensors have been wired, unplug each 4-way connector from the 7300w<sup>2</sup> Monitor or Expansion Box before powering up the unit. The system must recognise each sensor in turn through the ModTechw<sup>2</sup> Protocol in the "Add Sensor Config Menu".

Each sensor type in the WaterWatch<sup>2</sup> range has a unique Modbus address number. When connecting two or more sensors of the same type to a 7300w<sup>2</sup> monitor, their default Modbus address will conflict and a communication error will occur. It is therefore necessary to only connect one sensor at a time. Once the first sensor has been configured, the Modbus address must then be changed before connecting and configuring the second sensor and so on. This is generally not necessary for sensors of different types. See 6.3.5.

For further information on the co please refer to their relevant ma read both manuals to ensure c the Sensor Config Menu:

- 1. From the MAIN MENU pressing Or 🔽 to h
- 2. The SENSOR MENU sh

### 6.3.1 Sensor Status

This menu will display a list of se serial number for reference. Up single monitor. If only one sense sensor allocations will display "D

### 6.3.2 Add Sensor

- 1. After power up plug in th
- 2. From the MAIN MENU pressing Or 🔽 to h
- 3. The SENSOR MENU highlight ADD SENSOR
- 4. The Monitor will now search by the ModTechw<sup>2</sup> Protocol all possible addresses (0 to 240) to find any connected sensors. During the search, any sensors found will be displayed momentarily before continuing with the search.
- 5. Once the search is complete, the Monitor will display a list of sensors found. Each sensor will be automatically allocated a reference from S:01 to S:08.
- Repeat the above process to install a second, third or more sensors. A total of 8 sensors can be 6. configured. If sensors of the same type are to be installed, the Modbus address for the first sensor of that type must be changed before installing the next sensor, See 6.3.5.
- 7. Sensor addition is now complete.

### 6.3.3 Sensor Config

Once a sensor has been registered, the monitor will display a list of configurable parameters specific to the installed sensor. Please refer to the user manual that was supplied with the sensors for full details.

|                                                                                                    | MAIN MENU          |
|----------------------------------------------------------------------------------------------------|--------------------|
| onfiguration and operation of our sensors                                                                                          | Monitor Config     |
| anuals supplied with the sensor, please                                                                                            | Expansion Config   |
| orrect set up and operation. To access                                                                                             | Sensor Config      |
|                                                                                                    | Measurement Config |
| I screen, select SENSOR CONFIG by                                                                                                  | Alarm Config       |
| ighlight and press                                                                                                    | Output Config      |
| .gg,                                                                                                    | Information        |
| nould be displayed.                                                                                                    | SENSOR CONFIG      |
|                                                                                                    | Sensor Status      |
|                                                                                                    | Add Sensor         |
| ensors installed and will include the<br>to 8 sensors can be configured to a<br>or is installed, the remaining seven<br>Disabled". |                    |
|                                                                                                    | SENSOR CONFIG      |
| ne first Sensor.                                                                                                    | Sensor Status      |
| J screen, select SENSOR CONFIG by ighlight, and press .                                                                            | Add Sensor         |
| should be displayed. Press ⊽ to<br>and press .                                                                                     |                    |
|                                                                                                    |                    |

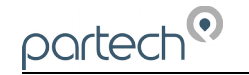

- 1. From the SENSOR CONFIG screen, use △ or ♥ to highlight the sensor to be configured: e.g. "S:01 TurbiTechw<sup>2</sup> LR (0-30)", then press <sup>ore</sup> to select.
- 2. Once selected, the CONFIG MENU will be displayed with specific parameters available for the sensor.

Please refer to the relevant sensor manual for full configuration details of the parameters available under this menu.

### 6.3.4 Sensor Removal

If a sensor is no longer required, the sensor configuration can be removed from the 7300w<sup>2</sup> monitor in the following way:

- 2. Use  $\bigcirc$  or  $\bigtriangledown$  to highlight REMOVE and press  $\bigcirc$  .

| _  |                                            |    |              |      |                          |
|----|--------------------------------------------|----|--------------|------|--------------------------|
| 3. | Screen will display "Are you sure?". Press | ок | to remove or | MENL | to exit without removina |

Once removed, any Measurement, Alarms or Analogue outputs configured to the measurement will also be removed.

### 6.3.5 Changing Sensor Modbus Address

All WaterWatch<sup>2</sup> Sensors and Expansion Boxes communicate with the monitor using the ModTechw<sup>2</sup> Protocol. This protocol is a modified Modbus Protocol, and has been specifically developed to take advantage of the advanced features and diagnostics designed into the w<sup>2</sup> range of sensors. The term "Modbus Address" has been used as a generic term to describe the address of each sensor and Expansion Box on the ModTechw<sup>2</sup> network.

If two or more sensors of the same type are to be installed then once the first sensor has been configured, it will be necessary to change it's Modbus Address before connecting a second sensor. If only one sensor is to be connected to the 7300w<sup>2</sup> monitor or several sensors of different types, it is not necessary to change the Modbus Address.

All sensors and Expansion Boxes have default addresses starting from address 10 to 240, leaving addresses 1-9 free for user configuration. It is good practice to allocate Sensors 1-8 to Modbus Address 1–8.

The following describes how to change the Modbus address of a sensor:

- 1. From the SENSOR CONFIG screen, use or v to highlight the sensor to be re-addressed i.e. "S:01 TurbiTechw<sup>2</sup> LR (0-30)". then press to select.
- 2. Select MODBUS ADDRESS and press 💽 to select.
- 3. Press ④ or ▶ to move the cursor below the digit to be changed.
- 4. Press or 🔽 to increase or decrease the digit.
- 5. Press 🖤 to accept.

Once the Modbus address has been changed, you are then free to configure the next sensor.

Note: The Modbus address is stored in the sensor not the monitor.

| SENSOR CONFIG                         |  |
|---------------------------------------|--|
| Sensor Status                         |  |
| Add Sensor                            |  |
| S:01 TurbiTech <sup>2</sup> LR (0-30) |  |
|                                       |  |
|                                       |  |
|                                       |  |
|                                       |  |
|                                       |  |

| S:01 CONFIG         |
|---------------------|
| S:01 Manual Clean   |
| S:01 Info           |
| S:01 Remove         |
| S:01 Modbus Address |
| S:01 Clean Config   |
|                     |
|                     |

S:01 MODBUS ADDRESS

Use  $\leftarrow \downarrow \uparrow \rightarrow$  to set value

Press OK to accept Press MENU to cancel

18

partech

| Default Modbus<br>Address | Sensor / Expansion Box                       |
|---------------------------|----------------------------------------------|
| 0                         | Reserved for system – DO NOT USE             |
| 1 to 8                    | User Defined (advise: use for sensors)       |
| 9                         | User Defined (advise: use for Expansion Box) |
| 10                        | OxyTechw <sup>2</sup> OPT                    |
| 11                        | TurbiTechw <sup>2</sup> LS                   |
| 12                        | TurbiTechw <sup>2</sup> LA                   |
| 13                        | TurbiTechw <sup>2</sup> HR                   |
| 14                        | TurbiTechw <sup>2</sup> LR (0-500)           |
| 15                        | TurbiTechw <sup>2</sup> LR (0-30)            |
| 16                        | OxyTechw <sup>2</sup> GAL                    |
| 17                        | ColTechw <sup>2</sup> (0-200)                |
| 18                        | WaterTechw <sup>2</sup> pH8000               |
| 19                        | WaterTechw <sup>2</sup> Redox8000            |
| 20                        | WaterTechw <sup>2</sup> pHEVT                |
| 21                        | Expansion Box (8x 4-20mA, 8 Relay)           |
| 22                        | Expansion Box (4x 4-20mA, 4 Relay)           |
| 23                        | Expansion Box (4x 4-20mA, 4 Relay, 4 Input)  |
| 24                        | TurbiTechw <sup>2</sup> LR (0-30)            |
| 30                        | WaterTechw <sup>2</sup> C4E                  |
| 33                        | OilTechw <sup>2</sup> FLT                    |
| 37                        | OxyTechw <sup>2</sup> RDO Pro                |
| 38                        | OxyTechw <sup>2</sup> RDO Pro-X              |
| 39                        | Expansion Box (1x 4-20mA)                    |

### 6.3.6 Default Modbus Addresses

### 6.3.7 Measurement Config

The monitor leaves the factory without any configured measurements, they can only be added after the relevant sensor(s) have been recognised by the  $7300w^2$  Monitor by Sensor Configuration, see 6.3.

The Sensor will upload the available measurement parameters to the 7300w<sup>2</sup> Monitor and as they are registered the measurements will be included in a list for the user to configure. A single sensor may only provide a single measurement (e.g. Turbidity), or multiple measurements (e.g. DO and Temperature). Each measurement may also be offered in different formats (e.g. FTU or mg/l for Turbidity). All available

measurements and formats will be displayed under the Measurement Config Menu denoted by M01 to M0x.

Further information on the configuration, operation and calibration of the measurements supplied by our sensors are contained in the relevant manuals supplied with the sensor, please read both manuals to ensure correct set up and operation.

### 6.3.8 Measurement Status

This option allows the user to review the current status of the 16 measurement channels. Configured measurements will show the type of measurement and description and serial number of the sensor providing the measurement. If a sensor is defective the measurement location will display "S. Disconnected". If only one measurement is configured, the remaining fifteen measurement allocations will display "Disabled".

MAIN MENU Monitor Config Expansion Config Sensor Config Measurement Config Alarm Config Output Config Information

MEASUREMENT CONFIG

Measurement Status Add Measurement M:01 TurbiTech<sup>2</sup> LR NTU (S:01)

MEASUREMENT CONFIG

## 6.3.9 Add Measurement

- 1. From the MAIN MENU screen, select MEASUREMENT CONFIG by pressing  $\nabla$  or  $\triangle$ , and press  $\bigcirc$ .
- 2. The MEASUREMENT MENU should be displayed. Press 💟 to highlight ADD MEASUREMENT, and press
- 3. All available measurements will be displayed in a list. Press 💟 or  $\bigcirc$  to highlight the first measurement.
- 4. Press 🚾 to select the measurement. Repeat the process if more measurements are required.
- 5. Each measurement will be allocated a measurement number from M:01 M:16.

e.g. M:01 M.L.S.S. (S:01)

M:03 Dissolved Oxygen (S:04)

N.B. The measurement number has no relevance to the sensor number.

6. Press 🖤 to return back to the display screen. The first configured measurement should now be displayed.

### 6.3.10 Measurement Removal

If a measurement is no longer required, the measurement configuration can be removed from the 7300w<sup>2</sup> monitor in the following way.

- 1. From the MEASURMENT CONFIG screen, use  $\bigcirc$  or  $\bigtriangledown$  to highlight the measurement to be removed i.e. "M:01 Turbidity (S:01)", then press et to select.
- 2. Select REMOVE and press ( to select.
- 3. Screen will display "Are you sure?". Press 👓 to remove or 💷 to exit without removing.

Once removed, any Alarms or Analogue outputs configured to the measurement will also be removed.

# 6.4 Measurement (Specific) Config

Selecting the measurement in the MEASUREMENT CONFIG menu will display a new sub-menu associated with that particular parameter. This will be specific to the measurement of interest. The menu explanation in this manual is limited only to Display Position. For a full explanation of this sub-menu see the instruction manual accompanying the sensor.

### 6.4.1 Display Position

Display Position allows two measurement to swap places, to allow the user to re-arrange the display as required. The display position refers to the M:0# number allocated to the measurement. The screen will always display the measurements in order from M:01 to M:16. To swap measurements, use the DISPLAY POSITION menu.

The example below swaps measurement M:01 with M:03:

- 1. From the MEASUREMENT CONFIG screen, use  $\bigcirc$  or  $\bigtriangledown$  to highlight the measurement to be moved i.e. "M:01 Turbidity (S:01)", then press we to select.
- 2. Select DISPLAY POSITION using  $\bigtriangleup$  or  $\bigtriangledown$  and press  $\backsim$  to select.

| M:01 CONFIG            |  |  |  |  |  |
|------------------------|--|--|--|--|--|
| M:01 Info              |  |  |  |  |  |
| M:03 Remove            |  |  |  |  |  |
| M:03 Display Position  |  |  |  |  |  |
| M:03 Restore Defaults  |  |  |  |  |  |
| M:03 Set Cal (25.0 °C) |  |  |  |  |  |
| M:03 Remove            |  |  |  |  |  |
| M:03 Display Position  |  |  |  |  |  |
| M:03 Restore Defaults  |  |  |  |  |  |

MEASUREMENT CONFIG

M:01 TurbiTech<sup>2</sup> LR NTU (S:01)

Measurement Status Add Measurement

Add Measurement M:01 TurbiTech<sup>2</sup> LR NTU (S:01)

Measurement Status

partech

- 3. The current display position will be shown, e.g. 1 for M:01 Turbidity.
- 4. Press  $\P$  or  $\triangleright$  to move the cursor below the digit to be changed.
- 5. Press O or v to increase or decrease the digit to the desired new position (e.g. 3)
- 6. Press voi accept. Measurement M:01 will now become Measurement M:03, and the measurement registered as M:03 will now become measurement M:01.
- 7. Note, any alarms or analogue outputs registered to a specific measurement will also be updated to the new display position (it is not necessary to re-configure alarms or outputs).

# 6.5 Alarm Config (Relay outputs)

The 7300w<sup>2</sup> monitor leaves the factory without any alarms configured. Alarms can only be configured after installing the relevant sensor(s) and measurement(s). The default Condition is OFF.

Skip this section if you have no requirements for alarm outputs.

The ALARM CONFIG menu defines the functions of the 3 relay outputs within the  $7300w^2$  monitor and any additional relay outputs added using optional Expansion Boxes. Alarm outputs can only be assigned to configured measurements (M:01 to M:16).

Alarm relays within the monitor will be shown as "ALARM # (M)", whereas # denotes relays 1 to 3 and (M) denotes the monitor.

Alarm relays associated with Expansion Boxes will be shown as "ALARM # (E:1)", whereas # denotes relays 1- 8 and (E:1) denotes Expansion Box 1.

**Important:** Without a measurement allocated to an alarm a limited selection of options will be displayed in Alarm Config. Once a measurement has been allocated, then a more complete selection will be available. (See screenshots left)

From the MAIN MENU, select ALARM CONFIG and press .

- 1. Highlight the Alarm output to be configured (e.g ALARM 5 (E:1)) and press .
- 2. Highlight MEASUREMENT using  $\bigtriangleup$  or  $\bigtriangledown$  and press  $\boxdot$ .
- 3. A list of your previously configured measurements will be displayed. Highlight the required measurement and press . A tick will be displayed next to the measurement showing it has been selected. Press to return back to ALARM 1 CONFIG MENU.
- 4. ALARM 5 CONFIG menu will now display all the options available to configure the alarm.
- 5. Listed below are the descriptions of each option. Configure as required.
  - Info: List configuration details for the measurement.
  - Measurement: The selected measurement as configured above.

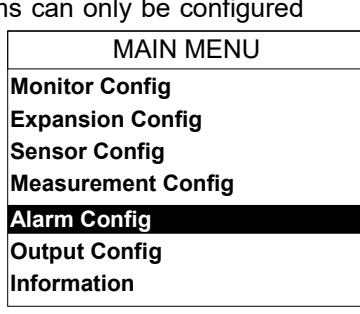

ALARM CONFIG Alarm Status Alarm 1 (M) Config Alarm 2 (M) Config Alarm 3 (M) Config

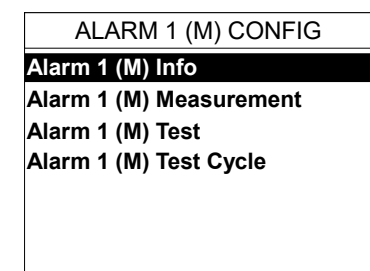

Menu without Measurement Allocated

| ALARM 1 (M) CONFIG              |
|---------------------------------|
| Alarm 1 (M) Info                |
| Alarm 1 (M) Measurement         |
| Alarm 1 (M) Type                |
| Alarm 1 (M) Value               |
| Alarm 1 (M) Hysterisis          |
| Alarm 1 (M) Fault Setup         |
| Alarm 1 (M) Set Delay           |
| Menu with Measurement Allocated |

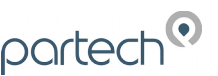

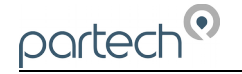

**Type:** Offers the following options:

OFF: No relay output.

LOW: Alarm active on a low reading (below the set point).

HIGH: Alarm active on a high reading (above the setpoint).

FAULT: Pre-defined System faults.

ALARM 1 (M) CONFIG Alarm 1 (M) Value Alarm 1 (M) Hysterisis Alarm 1 (M) Fault Setup Alarm 1 (M) Set Delay Alarm 1 (M) Reset Delay Alarm 1 (M) Test Alarm 1 (M) Test Cycle Bottom of Alarm Config Menu

- **Value:** The alarm set point, for example, if TYPE has been set to LOW, the alarm will activate at a measurement equal to or lower than the VALUE, likewise if HIGH is set, the alarm will activate at a measurement equal to or higher than the VALUE.
- **Hysteresis:** The value entered for Hysteresis is the dead band where the Alarm will not reset on a falling value. e.g. A HIGH alarm value of 50mg/l and a Hysteresis of 5mg/l would trigger an alarm on a rising value of 50mg/l, but will not reset the alarm until the reading falls below 45mg/l. The opposite is true for a LOW alarm type.
- Fault Setup: If FAULT was selected for TYPE, a list of fault conditions can be selected to activate the alarm. Highlight the required fault conditions, and press so to add or remove a tick. More than one fault condition can be selected for a single alarm/relay. By default, all faults are selected.
- Set Delay: The value entered for the Set Delay is used to filter spurious measurements and spikes from giving a false alarm. e.g. for a HIGH alarm value of 50mg/l and a delay of 10 seconds, the alarm will not activate until the monitor has read a continuous measurement of 50mg/l or higher for more than 10 seconds. If the measurement falls below 50mg/l during the 10 seconds delay the timer will reset.
- **Reset Delay:** The reset delay is the opposite to the Set Delay, whereas the reading must remain below the set point value for the duration of the delay before the alarm will reset.
- **Test:** This menu option is for diagnostics use and allows the operator to test the alarm/relay by forcing the relay ON/OFF. Press  $\bigtriangledown$  or  $\bigcirc$  to switch the relay ON/OFF. Press  $\bigcirc$  or  $\bigcirc$  to exit.
- **Test Cycle:** This menu option is for diagnostic use and will cycle the alarm relay ON/OFF every 15 seconds. Press or or to exit.

### 6.5.1 Alarm Addressing with Expansion Boxes

The standard 7300w<sup>2</sup> Monitor with no Expansion Boxes connected, will only display three alarms in the "ALARM CONFIG" menu:

Alarm 1 (M) Config = Relay 1 within the monitor Alarm 2 (M) Config = Relay 2 within the monitor Alarm 3 (M) Config = Relay 3 within the monitor

When an Expansion Box is connected to the 7300w<sup>2</sup> Monitor, additional configurable alarms are added to the list in the "Alarm Config Menu" as follows:

Alarm 1 (E:1) Config = Relay 1 within Expansion Box 1 Alarm 2 (E:1) Config = Relay 2 within Expansion Box 1 Alarm 3 (E:1) Config = Relay 3 within Expansion Box 1 Alarm 4 (E:1) Config = Relay 4 within Expansion Box 1 Alarm 5 (E:1) Config = Relay 5 within Expansion Box 1 Alarm 6 (E:1) Config = Relay 6 within Expansion Box 1 Alarm 7 (E:1) Config = Relay 7 within Expansion Box 1 Alarm 8 (E:1) Config = Relay 8 within Expansion Box 1

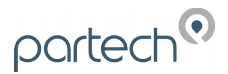

# 6.6 Output Config (Analogue Outputs)

The 7300w<sup>2</sup> monitor leaves the factory without any outputs configured. Outputs can only be configured after installing the relevant sensor(s) and measurements(s). The default condition is OFF.

Skip this section if you have no requirements for analogue outputs.

The OUTPUT CONFIG menu defines the functions of the 2 analogue outputs within the monitor and any additional analogue outputs added using optional Expansion Boxes. Analogue outputs can only be assigned to configured measurements (M:01 to M:16).

Outputs within the monitor will be shown as "OUTPUT # (M)", whereas # denotes analogue output 1 or 2 and (M) denotes the monitor.

Outputs associated with Expansion Boxes will be shown as "OUTPUT # (E:1)", whereas # denotes analogue outputs 1 to 8 and (E:1) denotes Expansion Box 1.

**Important:** Without a measurement allocated to an output a limited selection of options will be displayed in Alarm Config. Once a measurement has been allocated, then a more complete selection will be available. (See screenshots left)

- 1. From the MAIN MENU, select OUTPUT CONFIG using ♥ or ♠ keys and press ♥.
- 2. Highlight the analogue output to be configured (e.g. OUTPUT 5 (E:1) Config) and press .
- 3. The OUTPUT 5 (E:1) Config menu will now be displayed and OUTPUT 5 (E:1) Measurement highlighted, press .
- A list of your previously configured measurements will be displayed. Highlight the required measurement and press . A tick will be displayed next to the measurement showing it has been selected. Press to return back to OUTPUT 5 (E:1) Config menu.
- 5. The OUTPUT 5 (E:1) Config menu will now display all the options available to configure the output.
- 6. Listed below are the descriptions of each option. Configure as required.
  - **Measurement:** The selected measurement as configured above.
  - **Type:** Offers the following options:

4-20mA: Gives 4-20mA output signal.

0-20mA: Gives 0-20mA output signal.

OFF: Switches off the Analogue signal.

- **4mA or 0mA:** The value entered will be the offset value for the analogue output, e.g. a value of 10mg/l for a 4-20mA signal will configure the output to be 4mA at 10mg/l or a value of 2mg/l for a 0-20mA signal will configure the output to be 0mA at 2mg/l. The default value is zero.
- **20mA:** The value entered will be the span value for the analogue output, e.g. a value of 50mg/l for a 4-20mA signal will configure the analogue to be 20mA at 50mg/l.
- Fault Mode: The fault mode will force the analogue signal to a default state if a fault occurs.

OUTPUT CONFIG

Output Status Output 1 (M) Config Output 2 (M) Config

MAIN MENU Monitor Config

Expansion Config Sensor Config Measurement Config

Alarm Config

Output Config

Information

OUTPUT 1 (M) CONFIG Output 1 (M) Info Output 1 (M) Measurement Output 1 (M) Test Output 1 (M) Test Cycle Menu without Measurement Allocated OUTPUT 1 (M) CONFIG Output 1 (M) Info Output 1 (M) Measurement

Output 1 (M) Type Output 1 (M) 4mA Output 1 (M) 20mA Output 1 (M) Fault Mode Output 1 (M) Fault Setup

Menu with Measurement Allocated

OUTPUT 1 (M) CONFIG Output 1 (M) Type Output 1 (M) 4mA Output 1 (M) 20mA Output 1 (M) Fault Mode Output 1 (M) Fault Setup Output 1 (M) Test Output 1 (M) Test Cycle

Bottom of Output Config Menu

HOLD will hold the last good measurement if a fault occurs.

LOW will force a 4mA or 0mA output if a fault occurs.

HIGH will force a 20mA output if a fault occurs.

- Fault Setup: A list of possible fault conditions are displayed. If any of these Fault conditions are detected, the analogue output will default to the setting selected in FAULT MODE. Use or to highlight the fault condition required, and press or to add or remove a tick. More than one fault may be selected for an output.
- Test: This menu is for diagnostic use and allows the operator to test the analogue by forcing an output. Press or or to increase or decrease the analogue output by 0.5mA for each press.
   Press or or or to exit.
- **Test Cycle:** This menu is for diagnostic use and will increase the analogue by 0.5mA every 5 seconds. Once the cycle reaches 20mA it will return back to 4mA and continue to increase again. Used for testing and fault diagnostics. Press or rest to exit.
- **0/4mA and 20mA Offset:** Only displayed under Service Mode, the analogue outputs may be adjusted to compensate for site conditions. See 7.1.3.

## 6.6.1 Output Addressing with Expansion Boxes

The standard 7300w<sup>2</sup> monitor with no Expansion Boxes connected, will only display two analogue outputs in the "OUTPUT CONFIG" menu:

Output 1 (M) Config = Analogue output 1 within the monitor

Output 2 (M) Config = Analogue output 2 within the monitor

When an Expansion Box is connected to the 7300w<sup>2</sup> Monitor, additional configurable analogue outputs are added to the list in the "Output Config Menu" as follows:

Output 1 (E:1) Config = Analogue output 1 within Expansion Box 1 Output 2 (E:1) Config = Analogue output 2 within Expansion Box 1 Output 3 (E:1) Config = Analogue output 3 within Expansion Box 1 Output 4 (E:1) Config = Analogue output 4 within Expansion Box 1 Output 5 (E:1) Config = Analogue output 5 within Expansion Box 1 Output 6 (E:1) Config = Analogue output 6 within Expansion Box 1 Output 7 (E:1) Config = Analogue output 7 within Expansion Box 1 Output 8 (E:1) Config = Analogue output 8 within Expansion Box 1

# 6.7 Information

This section provides basic information about the equipment that you have purchased and contact details for Partech.

From the MAIN MENU, ensure INFORMATION is highlighted (if not, press  $\bigcirc$  or  $\bigtriangledown$  to highlight the option) then press  $\bigcirc$ .

### 6.7.1 Software Version

This function displays the installed software (firmware) version and the monitor serial number. Please have this information available if you need to contact Partech about this product.

### 6.7.2 Contact Information

This displays Partech's address, phone number and website URL.

#### MAIN MENU

Monitor Config Expansion Config Sensor Config Measurement Config Alarm Config Output Config Information

# INFORMATION

Software Version Contact Information

# 6.8 Lock Config

This function allows the user to restrict access to all configuration features of the monitor. This is useful in circumstances where unintended adjustment may occur.

From the MAIN MENU, ensure LOCK CONFIG is highlighted (if not, press  $\bigcirc$  or  $\bigtriangledown$  to highlight the option) then press  $\bigcirc$ .

The keypads will allow access to top level functions such as INFORMATION

and certain features such as BACKLIGHT but will not allow adjustment of any setting that effects the measurements being made. Users will also be able to use the arrow keys to scroll through the different display types.

## 6.8.1 Lock Monitor

Select LOCK MONITOR to lock. You will be prompted for a password. The factory default password is 1000. Once entered, the monitor is locked.

6.8.2 Change Password

The CHANGE PASSWORD menu allows the operator to set a user defined password for menu access.

Care should be taken when changing the password. If the password is lost, it may be necessary for Partech to visit the instrument to unlock the monitor and reset the password.

From the LOCK CONFIG menu press (a) or (b) to select CHANGE PASSWORD and press (c).

This screen requests the OLD password. The factory default setting is 1000.

Press I or be to move the cursor below the digit to be changed.

Press  $\bigtriangleup$  or  $\bigtriangledown$  to increase or decrease the digit.

Press 🖤 to accept.

You will then be asked to enter the new Password. Repeat the above procedure to set the new password.

Password is now set.

### 6.8.3 Set Auto Lock

Two modes of "Lock Instrument" are available and are configured from this menu.

Mode 1: AUTO LOCK set to OFF. This is a "Once Only" lock. If any menu is accessed that has been locked, the operator will be required to enter the password. Once entered the LOCK MONITOR function will be permanently disabled. The monitor must be manually re-locked again in the LOCK CONFIG Menu if the function is still required.

Mode 2: AUTO LOCK set to 5 mins, 30 mins, 60 mins or 240 mins. This is a temporary unlock function. If any menu is accessed that has been locked, the operator will be required to enter the password. Once entered, the LOCK MONITOR function will be temporally disabled for this specified time. Once this time has elapsed, the monitor will automatically lock again.

MAIN MENU Expansion Config Sensor Config Measurement Config Alarm Config Output Config Information Lock Config

LOCK CONFIG Lock Monitor Change Password Set Auto Lock

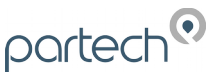

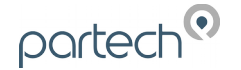

# 6.9 Logging

The 7300w<sup>2</sup> Monitor will automatically log the measurement values and status. This log file can then be saved on a USB memory stick for review on a PC. Monitor can store 10,000 records. The data will not be lost, even if the 7300 is powered down.

### 6.9.1 Logging Status

This screen displays diagnostic information about the status of the logging, it is not necessary to use this screen in day to day operation.

### 6.9.2 Download Logged Data to USB

Selecting this option will output the logfile to the USB memory stick. If no memory stick is present, the 7300w<sup>2</sup> will display a warning.

### 6.9.3 Logging Interval

This settings allows the user to change the logging interval. By default this is set to 300 seconds (5 minutes). This means once every five minutes the 7300w<sup>2</sup> Monitor will store all measurements and status. The 7300w<sup>2</sup> Monitor can be set to log between once a second and once per hour. The 7300w<sup>2</sup> That gives a logging range of just under 3 hours, to 416 days. The 7300w<sup>2</sup> Monitor will store the information in

### 6.9.4 Logging Mode

There are three modes available

1) Continuous

In this mode, the 7300w<sup>2</sup> Monitor will always log and store the latest data. When the memory is full it will overwrite the oldest data in the memory first. This is the recommended mode of operation.

2) Single Shot

In this mode, the 7300w<sup>2</sup> Monitor will stop logging as soon as the memory is full (10,000 records). This mode is particularly useful when a specific event in time must be logged.

### 3) Disabled

In this mode, the 7300w<sup>2</sup> Monitor will not log and store any data.

### 6.9.5 Logging Reset

This will erase all stored records.

# 6.9.6 Locating the Log File

When 'Download Logged Data to USB' is selected, the Logfile will be saved in a folder called **7300w2\_Monitor\_SNxxxxx** where 'xxxxx' is the serial number of the 7300w<sup>2</sup> Monitor.

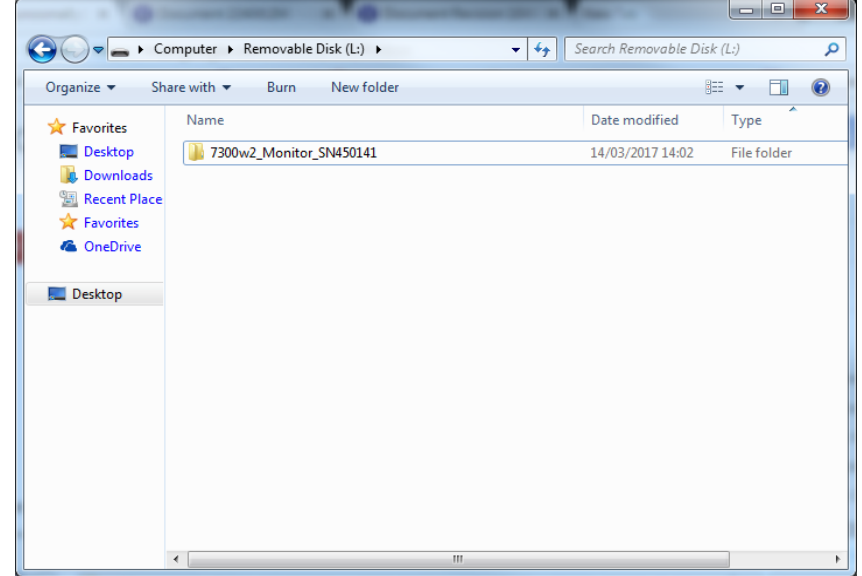

P.

The file will be named in the following Format:

# YYMMDD\_HHMMSS\_7300w2\_Monitor\_SNxxxxxx\_logged\_data.csv

Key:

| Letters | Meaning       |                          | and the second second s |                  |                       | - 0     | x |
|---------|---------------|--------------------------|----------------------------------------------------------------------------------------------------|------------------|-----------------------|---------|---|
| YYYY    | Year          |                          | movable Disk > 7300w2_Monitor_SN450141                                                                                                    | ✓ 4y Seal        | rch 7300w2_Monitor_SI | N450141 | ٩ |
| MM      | Month         | Organize 🔻 Sha           | are with 🔻 🛛 Burn 🛛 New folder                                                                                                    |                  | :==                   | •       | 0 |
| DD      | Date          | ☆ Favorites              | Name                                                                                                    |                  | Date modified         |         |   |
| НН      | Hour          | 📃 Desktop<br>🕕 Downloads | Langle 20170314_140212_7300w2_Monitor_SN450141_                                                                                                    | _logged_data.csv | 14/03/2017 14:02      |         |   |
| MM      | Minutes       | Recent Place             |                                                                                                    |                  |                       |         |   |
| SS      | Seconds       | ConeDrive                |                                                                                                    |                  |                       |         |   |
| xxxxxx  | Serial Number | 📃 Desktop                |                                                                                                    |                  |                       |         |   |
|         |               | · · · · · ·              |                                                                                                    |                  |                       |         |   |
|         |               |                          |                                                                                                    |                  |                       |         |   |
|         |               |                          |                                                                                                    |                  |                       |         |   |
|         |               |                          |                                                                                                    |                  |                       |         |   |
|         |               |                          |                                                                                                    |                  |                       |         |   |
|         |               |                          |                                                                                                    |                  |                       |         |   |
| xxxxx   | Serial Number | Desktop                  |                                                                                                    |                  |                       |         |   |

## **Opening the Log File**

| Abbreviation | Meaning            |
|--------------|--------------------|
| MV           | Measurement Value  |
| MS           | Measurement Status |
| SS           | Sensor Status      |

The logfile is in a CSV (Comma Separated Variable) format. It is intended to be opened in a standard spreadsheet application e.g. Microsoft Excel or Open Office Calc.

Opening the file should result in correctly formatted columns displaying the data.

| KØ E  | ・ 。<br>Home Insert Page Layout Formulas                                                                                          | 5 DATA | REVIEW VIEW ADD-INS                                                                         | 20170317_1                                 | 34832_7300w2_Monitor_SN475131_logi | ged_data.csv - Excel          |                                     |                      |                                                                                                    | ? 🗉 — 🗗 :<br>Anil Buncomally - 🎵 |
|-------|----------------------------------------------------------------------------------------------------|--------|---------------------------------------------------------------------------------------------|--------------------------------------------|------------------------------------|-------------------------------|-------------------------------------|----------------------|----------------------------------------------------------------------------------------------------|----------------------------------|
| Paste | Cut         Calibri - 11 - A A A           Copy -         B I <u>U</u> - ⊡ - <u>A</u> -           Ø Format Painter         A A - | = = =  | Image: Wrap Text     Image: Generation       Image: Image: Generation     Image: Generation | eneral<br>- %  * %  * Condition Formatting | Normal Bad                         | Good Ne<br>lanatory Input Lir | eutral Calculation * nked Cell Note | Insert Delete Format | T AutoSum * AZT<br>↓ Fill * Sort & Filter * Sort & Filter * Sor | Find &                           |
|       | lipboard rs Font rs                                                                                                    |        | Alignment 5                                                                                 | Number 5                                   |                                    | Styles                        |                                     | Cells                | Editing                                                                                                    |                                  |
| H43   | • : × √ Jx                                                                                                    |        |                                                                                             |                                            |                                    |                               |                                     |                      |                                                                                                    |                                  |
|       | A                                                                                                    | В      | С                                                                                           | D                                          | E                                  | F                             | G                                   | н                    | I J                                                                                                    | K                                |
| 1     | 7300w2 Monitor Logged Data File                                                                                                  |        |                                                                                             |                                            |                                    |                               |                                     |                      |                                                                                                    |                                  |
| 2     | Date: 13:48:27 17/03/17                                                                                                    |        |                                                                                             |                                            |                                    |                               |                                     |                      |                                                                                                    |                                  |
| 3     |                                                                                                    |        |                                                                                             | Measurement                                | Measurement                        | Sensor                        | Monitor                             |                      |                                                                                                    |                                  |
| 4     |                                                                                                    |        |                                                                                             | WTw <sup>2</sup> Temperature               | WTw <sup>2</sup> Temperature       | WTw <sup>2</sup> Temperature  | 7300w <sup>2</sup> Monitor          |                      |                                                                                                    |                                  |
| 5     |                                                                                                    |        |                                                                                             | SN: 482456-0                               | SN: 482456-0                       | SN: 482456                    | SN: 475131                          |                      |                                                                                                    |                                  |
| 6     |                                                                                                    |        |                                                                                             | FW: v1.01.62                               | FW: v1.01.62                       | FW: v1.01.62                  | FW: v2.01.215                       |                      |                                                                                                    |                                  |
| 7     |                                                                                                    |        |                                                                                             | Temperature                                | Temperature                        |                               |                                     |                      |                                                                                                    |                                  |
| 8     |                                                                                                    |        |                                                                                             | °C                                         | °C                                 |                               |                                     |                      |                                                                                                    |                                  |
| 9     | COUNT                                                                                                    | INDE)  | X DATE & TIME                                                                               | MV01                                       | MS01                               | SS01                          | MONITOR STATUS                      |                      |                                                                                                    |                                  |
| 10    |                                                                                                    | 0      | 0 17/03/2017 12:35                                                                          | 23                                         | 4 0x0000000                        | 0x0000000                     | 0x0000000                           |                      |                                                                                                    |                                  |
| 11    |                                                                                                    | 1      | 1 17/03/2017 12:35                                                                          | 23                                         | 4 0x0000000                        | 0x0000000                     | 0x0000000                           |                      |                                                                                                    |                                  |
| 12    |                                                                                                    | 2      | 2 17/03/2017 12:35                                                                          | 23                                         | 4 0x0000000                        | 0x0000000                     | 0x0000000                           |                      |                                                                                                    |                                  |
| 13    |                                                                                                    | 3      | 3 17/03/2017 12:35                                                                          | 23                                         | 4 0x0000000                        | 0x0000000                     | 0x0000000                           |                      |                                                                                                    |                                  |
| 14    |                                                                                                    | 4      | 4 17/03/2017 12:35                                                                          | 23                                         | 4 0x0000000                        | 0x0000000                     | 0x0000000                           |                      |                                                                                                    |                                  |
| 15    | 1                                                                                                    | 5      | 5 17/03/2017 12:35                                                                          | 23                                         | 4 0x0000000                        | 0x0000000                     | 0x0000000                           |                      |                                                                                                    |                                  |
| 16    |                                                                                                    | 6      | 6 17/03/2017 12:35                                                                          | 23                                         | 4 0x0000000                        | 0x0000000                     | 0x0000000                           |                      |                                                                                                    |                                  |
| 17    |                                                                                                    | 7      | 7 17/03/2017 12:35                                                                          | 23                                         | 4 0x0000000                        | 0x0000000                     | 0x0000000                           |                      |                                                                                                    |                                  |
| 18    |                                                                                                    | 8      | 8 17/03/2017 12:35                                                                          | 23                                         | 4 0x0000000                        | 0x0000000                     | 0x0000000                           |                      |                                                                                                    |                                  |
| 19    |                                                                                                    | 9      | 9 17/03/2017 12:35                                                                          | 23                                         | 4 0x0000000                        | 0x0000000                     | 0x0000000                           |                      |                                                                                                    |                                  |
| 20    | 1                                                                                                    | 0 1    | .0 17/03/2017 12:35                                                                         | 23                                         | 4 0x0000000                        | 0x0000000                     | 0x0000000                           |                      |                                                                                                    |                                  |
| 21    | 1                                                                                                    | 1 1    | 1 17/03/2017 12:35                                                                          | 23                                         | 4 0x0000000                        | 0x0000000                     | 0x0000000                           |                      |                                                                                                    |                                  |
| 22    | 1                                                                                                    | 2 1    | .2 17/03/2017 12:35                                                                         | 23                                         | 4 0x0000000                        | 0x0000000                     | 0x0000000                           |                      |                                                                                                    |                                  |
| 23    | 1                                                                                                    | 3 1    | 3 17/03/2017 12:35                                                                          | 23                                         | 4 0x0000000                        | 0x0000000                     | 0x0000000                           |                      |                                                                                                    |                                  |
| 24    | 1                                                                                                    | 4 1    | 4 17/03/2017 12:35                                                                          | 23                                         | 3 0x0000000                        | 0x0000000                     | 0x0000000                           |                      |                                                                                                    |                                  |
| 25    | 1                                                                                                    | 5 1    | 5 17/03/2017 12:35                                                                          | 23                                         | 3 0x0000000                        | 0x0000000                     | 0x0000000                           |                      |                                                                                                    |                                  |
| 4     | > 20170317_134832_7300w2_Monitor_ (                                                                                              | ÷      |                                                                                             |                                            |                                    | : 4                           |                                     |                      |                                                                                                    |                                  |

For details on decoding the status columns please contact Partech support.

# 7 Service Mode

partech

The 7300w<sup>2</sup> Monitor has a set of hidden menus that provide access to a wide range of diagnostic information and tools. These may be required when investigating faults with the Monitor or Sensors including detailed calibration information. These menus are intended for use by Partech engineers or engineers who have been provided with additional training.

Several Menus have additional options when Service Mode is activated. These are;

Main Menu – Diagnostics containing information on the factory set up of the 7300w<sup>2</sup> Monitor.

Monitor Config Menu – Enable Factory Mode and Monitor Config Adv. These menu options are explained further in 7.1.1 and 7.1.2.

Sensor Config – Diagnostics containing information for the selected Sensor. Further information will be available in the respective sensor manual.

Measurement Config – Diagnostics containing signal and calibration details of the measurement. Further information will be available in the respective sensor manual.

Output Config – 0/4 and 20 mA Offset allows adjustment to the analogue output, see 7.1.3.

It is assumed the operator entering Service Mode is already familiar with navigating the 7300w<sup>2</sup> menus, therefore a simplified notation is used in this section. For example:

Main Menu > Monitor Config > Bleeper > ON

### 7.1 Access to Service Mode

Enable Service Mode as follows:

Main Menu > Monitor Config > Enable Service Mode > Password 00037

You will notice that the top line of the display is now in reverse, white on black text and SM (Service Mode) is displayed in the top left corner.

Exit Service Mode as follows:

• Main Menu > Monitor Config > Disable Service Mode > OK

The Monitor Config menu now contains two more options.

### 7.1.1 Enable Factory Mode

Factory mode is not available to the user. This menu allows the monitor to be configured during factory set up.

Please note that adjustments made using this menus could invalidate any warranty claim unless carried out under the guidance of a Partech engineer or engineer authorised by Partech.

### 7.1.2 Monitor Config Adv.

Under this menu there are five options.

### 1. Reset User Config

This option allows the monitor to be reset back to the factory default settings. Once selected, all sensor configurations, Alarm configurations and Output Configurations will be erased.

### Measurement Pulse

This option displays a small dot next to any active measurement on the measurement screen each time the monitor communicates with the sensor. This is useful during fault diagnostics.

### 2. Digital Input Config

This option allows the configuration of the on-board I/O of the monitor. These Inputs are not currently available to the user.

## 3. Digital Output Config

This option allows the configuration of the on-board I/O of the monitor. These outputs are not currently available to the user.

### 4. Hold Output Timeout

This menu enables all outputs to be frozen for a pre-determined period. This option is useful for a process application where the removal of the sensor from the sample for manual cleaning could cause a high reading resulting in a change in the process. Once enabled, all Relays and 4-20mA signals will be frozen at their current state.

The default setting is "Disabled", and will not show in the main menu.

To enable HOLD OUTPUTS, follow this procedure:

- 1. Ensure the monitor is in Service Mode as explained at the beginning of this chapter. "SM" will be displayed in the top left hand corner of the MAIN MENU bar.
- 2. Navigate to HOLD OUTPUT TIMEOUT option as follows:
- 3. Main Menu > Monitor Config > Monitor Config Adv > Hold Output Timeout.
- 4. Five options are available:
- 5. Disable Disabled and not displayed.
- 6. 5 Minutes Once set to HOLD, the outputs will hold for 5 mins before resetting.
- 7. 60 Minutes Once set to HOLD, the outputs will hold for 60 mins before resetting.
- 8. 240 Minutes Once set to HOLD, the outputs will hold for 240 mins before resetting.
- 9. Never Will hold outputs indefinitely. Must be manually reset.

Once enabled, the HOLD OUTPUTS menu will appear at the beginning of the MAIN MENU.

Once configured, select HOLD OUTPUTS. You will then be asked for a password. This password is the same password as configured for LOCK CONFIG. The default password is 01000.

With the outputs on HOLD the bottom display bar will show "OUTPUT HOLD".

To release the HOLD function, select RELEASE OUTPUTS from the Main Menu. Again the password will be required.

### 7.1.3 Output 0/4mA and 20mA Offset

The 0/4mA and 20mA offset allows the analogue outputs to be manually adjusted. The monitor is supplied with the analogue outputs accurately calibrated, however site conditions often require the analogue outputs to be increased to compensate for errors in the external wiring of the analogue loop.

Adjustment of the Offset does not effect the factory calibration of the monitor, but simply forces the output to be offset from the calibrated values.

If the output has been configured as a 0-20mA output, all 4mA menus will be replaced with 0mA menus. The offset function for 0mA is the same as for the 4mA offset, except a minus value will not be allowed for 0mA.

Navigate to "4 mA Offset" option as follows:

Main Menu > Output Config > Output # Config > Output # (M) 4mA Offset

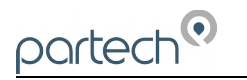

Navigate to "20mA Offset" option as follows:

Main Menu > Output Config > Output # Config > Output # (M) 20mA Offset

First set the 4mA offset. Adjustment of the 4mA output will also effect the 20mA output, i.e. increasing the 4mA output by 0.5mA will also add 0.5mA to the 20mA output. Once the 4mA output has been adjusted as required, the 20mA can then be adjusted if required.

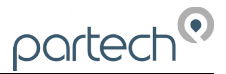

# 8 Menu Tree

Below is the menu structure of the 7300w<sup>2</sup> Monitor:

Menus in Green are only available in service mode or options selected in service mode.

Menus in Blue are only available when an expansion box is connected.

Menus in Red are intended for Partech Technicians only.

#### Main Menu

Hold Outputs (when Service Mode is enabled)

### **Monitor Config**

Bleeper Backlight Contrast Language Set Date/Time **Enable Service Mode** Password 00037 **Disable Service Mode** Enable Factory Mode Password ????? Monitor Config Adv Reset User Config **Measurement Pules Digital Input Config** Digital Output Config Hold Output Timeout Enter Bootloader Mount USB Memory

#### **Expansion Config**

Expansion Status Add Expansion E:# WW<sup>2</sup> EB 8A 8R E:# Remove E:# Modbus Addressing E:# Comm Fail Timeout E:# Output Comm Fail E:# Relay Comm Fail

#### Sensor Config

Sensor Status Add Sensor S:01 Sensor Type Option

#### **Measurement Config**

Measurement Status Add Measurement *M:01 Measurement Option (S:01)* 

Alarm Config (# = refers

(# = refers to 1 - 8 alarms available depending on specification) ((M) = refers to Monitor, whereas (E:1) refers to Expansion Box No.1)

Alarm Status

Alarm # Config

Config Alarm # (M) Info Alarm # (M) Measurement Alarm # (M) Type Alarm # (M) Value Alarm # (M) Hysteresis Alarm # (M) Fault Setup Alarm # (M) Set Delay Alarm # (M) Reset Delay Alarm # (M) Test Alarm # (M) Test Alarm # (M) Test Cycle

**Output Config** (# = refers to 1 - 8 alarms available depending on specification)

((M) = refers to Monitor, whereas (E:1) refers to Expansion Box No.1) Output Status Output # Config Output # (M) Info Output # (M) Measurement Output # (M) Type Output # (M) 4mA Output # (M) 20mA Output # (M) Fault Mode Output # (M) Fault Setup

Output # (M) Test Output # (M) Test Cycle Output # (M) 4mA Offset Output # (M) 20mA Offset

Outpo

Information

Software Version Contact Information

#### **Diagnostics**

Monitor Info Anybus Info Sensor Get Debug Download Debug Log Download Modbus Log **User U8 Values** User U16 Values User U32 Values **User S32 Values** Factory U8 Values Factory U16 Values Factory U32 Values Factory S32 Values Diagnostic Download Menu Tree **Debug Text Output** Debug RS485 Sensor Type Summary

#### Lock Config

Lock Monitor Change Password Set Auto Lock

#### Logging

Logging Status Download Logged Data to USB Logging Interval Logging Mode Logging Reset Download Logged Data to RS232

# 9 Maintenance

# 9.1 On-Board Battery Backup Replacement

The monitor is fitted with a battery backup for the real time clock function. Failure of the battery will only effect the time (all parameters, settings and process data are stored electronically and is not effected by a failed battery).

Fitted is a Lithium CR2032 battery. Under normal operating conditions, the battery should not require replacement for at least 5 years. However, we advise the battery is replaced if the monitor has been kept in storage or remained off power for more than 3 years.

The battery is located behind the main display panel. To access the battery, follow these steps.

1, Ensure the monitor is isolated or disconnected from HAZARDOUS LIVE voltages before access.

2, Remove the four plastic caps located on the corners of the display using a small flat bladed screwdriver to reveal the screws.

3, Unscrew the four screws and gently lower the panel. Take care as the display is connected to the back board via a ribbon cable.

4, With the display panel turned over and hanging upside-down by the ribbon cable (see photo right), the battery can be located on the bottom left corner of the display board. Disconnect the ribbon cable if this makes access easier.

5, Using a flat bladed screwdriver, gently prise out the battery and replace.

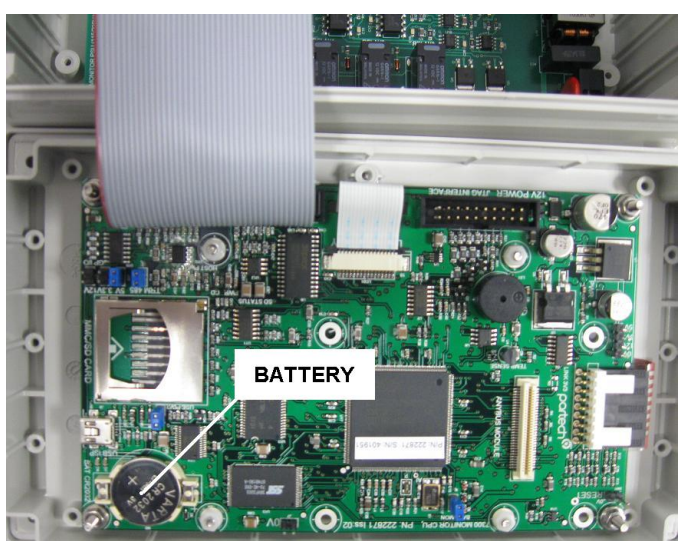

6, Return the display panel back to the enclosure (first reconnect the ribbon cable if disconnected), and screw back. Refit the screw covers.

7, Reset the Monitor time as described in section 6.1.4 of this manual.

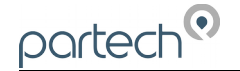

### 10 Faults

The majority of error messages are related to the performance of the sensors and/or measurements. These messages are generated by and stored in the sensor. Please refer to the sensor manual for full description of these messages.

Error messages are displayed in a number of locations: under the displayed value (usually in conjunction with a flashing display), in the bottom information line and in the Info and Diagnostic sections.

Whenever a 'Status' is reported as OK(0) the monitor is reporting a healthy system performance and set up. The (0) relates to the no fault state of the monitor's operating system.

### **10.1 Monitor Error Messages**

The only error message generated by the monitor is:

### COMM FAULT

This indicates a fault with the communication between the monitor and one or more sensors. This is sometimes reported with a (1) on the end of the message. The (1) refers the to the fault state of the monitor's operating system and is not an indication of the number of the measurement at fault, nor the number of sensors which are not communicating properly.

Before reacting to this message, please observe the monitor for a few minutes. The nature of the ModTechw<sup>2</sup> protocol being used for communication between the monitor and sensors will occasionally report transient errors which will clear themselves.

Communication errors can be caused by faulty or poorly installed cable, please check the connections before taking any further action.

If the problem persists, contact Partech or your local Partech representative.

### **10.2 Sensor Error Messages**

The majority of error messages displayed on the monitor will be reported by the sensor, these messages will vary between sensor type. Sensors are self diagnostic and are able to detect out of range, clean fault and other general error conditions.

Please refer to the sensor manual for specific sensor faults.

# 11 Technical Support

Technical Support is available by phone, fax, or email, the details of which are shown below.

- Phone: +44 (0) 1726 879800
- Fax: +44 (0) 1726 879801
- Email: techsupport@partech.co.uk
- Website: www.partech.co.uk

To enable us to provide quick and accurate technical support please have the following information ready when you contact us:

- Serial Number or original purchase details.
- Sensor Type, and Serial Number.
- Application details.
- Description of fault.
- Digital photos can also be useful to determine correct installation and suitability to the application.

# 11.1 Returning Equipment for Repair

If equipment needs to be returned to Partech for repair or service the following address should be used:

SERVICE DEPARTMENT PARTECH INSTRUMENTS ROCKHILL BUSINESS PARK HIGHER BUGLE ST AUSTELL CORNWALL PL26 8RA UNITED KINGDOM

Please include the following information with the returned equipment. Also ensure that sensor is clean and adequately protected for transportation (Advice on packing can be provided by our service department).

- · Contact name and phone number of person authorising the repair
- Site details including application sample point
- Return address for equipment
- Description of fault or service required
- Any special safety precautions because of nature of application

# 12 Technical Specification

# 12.1 Physical

| Dimensions         | 213 x 185 x 95mm (HxWxD)                             |
|--------------------|------------------------------------------------------|
| Enclosure Material | Polycarbonate (PC)                                   |
| Weight             | 1.4Kg                                                |
| Temperature        | 20 to +60°C, 0-95% Relative Humidity, Non-Condensing |
| Mounting           |                                                      |
| Cable Entries      | 1x M20, 4x M16, 1x M12                               |

# 12.2 User Interface

| Display         | Graphic LCD, Black on White, Transreflective                      |
|-----------------|-------------------------------------------------------------------|
| Viewing Area    | 78 x 59mm                                                         |
| Backlight       | Always ON / OFF, User Adjustable ON/OFF after key press           |
| Membrane Keypad | High quality 6 key membrane with Pillow Embossed 20mm dia Buttons |

# 12.3 Electrical

| Operation Voltage:    | 100 to 240VAC, 50/60Hz                                                 |
|-----------------------|------------------------------------------------------------------------|
|                       | or 12 to 24VDC                                                         |
| Power Rating          | 0.8A AC, 30W DC (Power consumption may increase for 2 or more sensors) |
| Terminal Wire Size    | Max 2.5mm² cores                                                       |
| Analogue Outputs      | 0/4–20mA, Max load 750 ohms                                            |
| Digital/Relay Outputs | 3 (Reduced to 1 Relay for PROFIBUS)                                    |
| Relay Type            | SPCO, Max 230VAC Switching Voltage                                     |
| Relay Rating          | Max 5A @ 30VDC / 230VAC                                                |
| Auxiliary Connections | Configurable for remote Input, Output or 12VDC Aux Power               |

# 12.4 Sensors and Optional Interfaces

Sensor Communication......ModTechw<sup>2</sup> Protocol (Specifically developed for w<sup>2</sup> range of sensors) ModTechw<sup>2</sup> Cable Specification.....2 Twisted Pair (Red/Black, Green/White), 24AWG screened with drain wire

# 13 Declaration of Conformity

| DECLARATION OF CONFORMITY<br>to EMC and Low Voltage Directives                                                                                                    |                                                                                                    |  |  |  |  |  |  |  |  |  |  |
|----------------------------------------------------------------------------------------------------|----------------------------------------------------------------------------------------------------|--|--|--|--|--|--|--|--|--|--|
| We, Partech Instruments, Rockhill Business Park, Higher Bugle, St Austell,<br>Cornwall, United Kingdom, declare under our sole responsibility that the product<br>to which this declaration relates:                                                                                                    |                                                                                                    |  |  |  |  |  |  |  |  |  |  |
| Product Name:<br>Model Number(s):                                                                                                    | 7300w <sup>2</sup> Monitor and associated ancillary devices 223160, 226161, 226974, 22975                      |  |  |  |  |  |  |  |  |  |  |
| Is in conformity with the star                                                                                                    | Is in conformity with the standards noted below:                                                               |  |  |  |  |  |  |  |  |  |  |
| <ul> <li>EN 61326:2013 – Electrical equipment for measurement, control and laboratory use</li> <li>– EMC requirements</li> <li>IEC 61010-1: 2017 – Safety Requirements for electrical equipment, control and laboratory use</li> <li>EN 50581: 2012 – Assessment of electrical and electronic products with respect to the restriction of hazardous substances</li> </ul> |                                                                                                    |  |  |  |  |  |  |  |  |  |  |
|                                                                                                    |                                                                                                    |  |  |  |  |  |  |  |  |  |  |
| 2014/30/EU<br>2014/35/EU<br>2011/65/EU                                                                                                    | EU EMC Directive<br>Low Voltage Directive<br>RoHS Directive                                                    |  |  |  |  |  |  |  |  |  |  |
| POL.                                                                                                    |                                                                                                    |  |  |  |  |  |  |  |  |  |  |
| Roger Henderson, Joint Mar<br>for Partech Instruments, Rockhill B                                                                                                    | naging Director, 26 <sup>th</sup> April 2019<br>3usiness Park, Higher Bugle, St Austell, Cornwall PL26 8RA, UK |  |  |  |  |  |  |  |  |  |  |

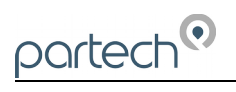

|  |      | <br> |      |      |  |      |  |      |      |
|--|------|------|------|------|--|------|--|------|------|
|  |      | <br> |      | <br> |  |      |  | <br> |      |
|  |      | <br> | <br> | <br> |  | <br> |  | <br> |      |
|  |      |      |      |      |  | <br> |  | <br> |      |
|  |      | <br> |      |      |  |      |  | <br> |      |
|  |      | <br> |      |      |  |      |  | <br> |      |
|  |      |      |      |      |  |      |  | <br> |      |
|  |      | <br> |      | <br> |  |      |  | <br> |      |
|  | <br> | <br> | <br> |      |  | <br> |  | <br> |      |
|  |      | <br> |      |      |  | <br> |  | <br> |      |
|  |      | <br> |      |      |  |      |  | <br> |      |
|  |      |      |      |      |  |      |  |      |      |
|  |      |      |      |      |  |      |  |      |      |
|  |      |      |      |      |  |      |  |      |      |
|  |      |      |      |      |  |      |  |      |      |
|  |      | <br> |      |      |  |      |  |      |      |
|  |      | <br> |      |      |  |      |  | <br> |      |
|  |      | <br> |      |      |  |      |  | <br> |      |
|  | <br> |      | <br> |      |  | <br> |  |      | <br> |
|  |      |      |      |      |  |      |  |      |      |
|  |      | <br> | <br> |      |  |      |  |      | <br> |
|  |      |      |      |      |  |      |  |      |      |
|  |      |      |      |      |  |      |  |      |      |
|  |      |      |      |      |  |      |  |      |      |
|  |      |      |      |      |  |      |  |      |      |
|  |      |      |      |      |  |      |  |      |      |

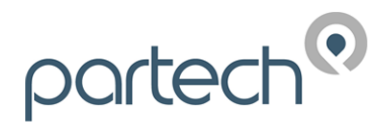

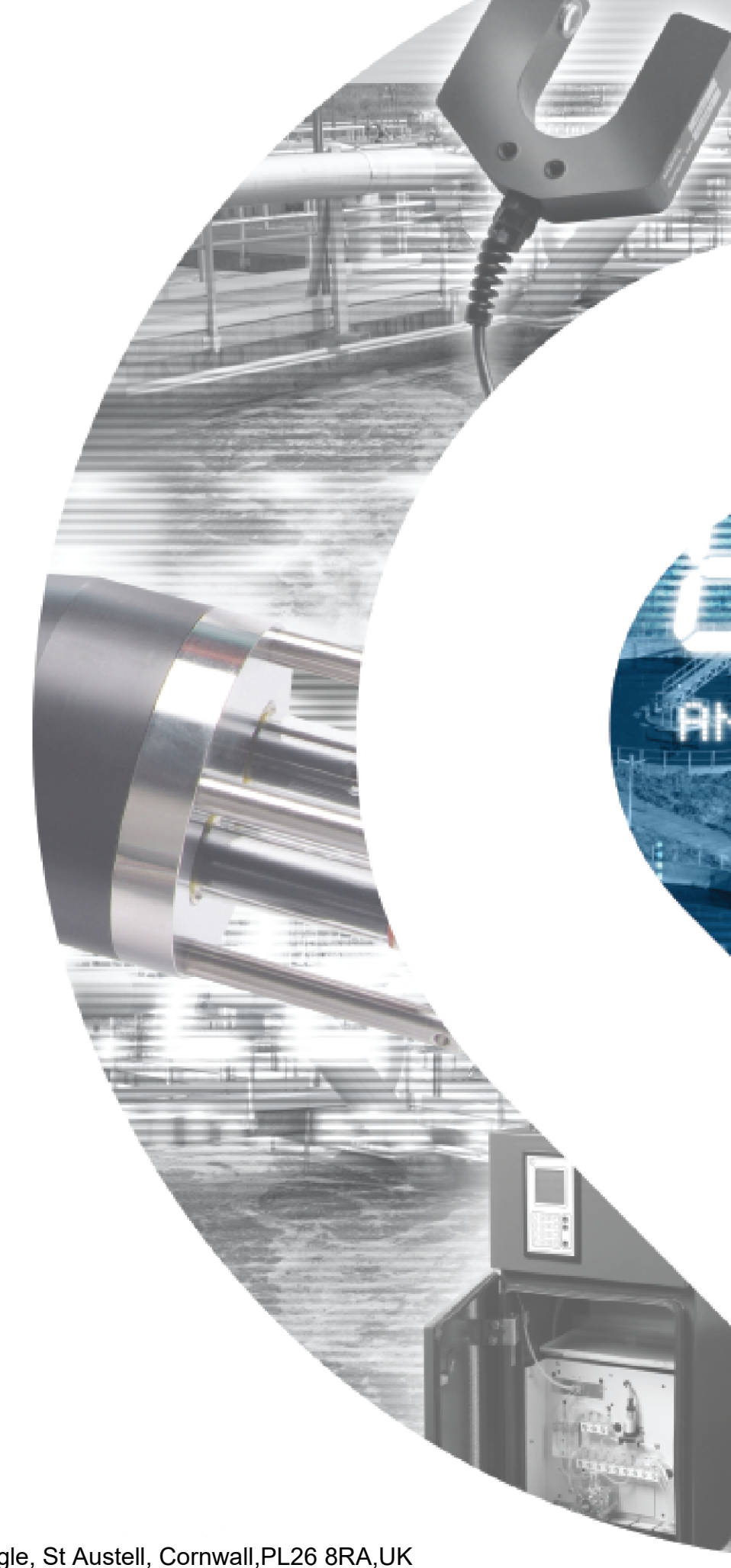

Partech Instruments Rockhill Business Park, Higher Bugle, St Austell, Cornwall,PL26 8RA,UK Tel: +44(0)1726 879800 Email: info@partech.co.uk Web: www.partech.co.uk